Documentation supporting the

## **Utility Management System**

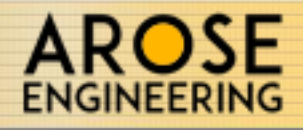

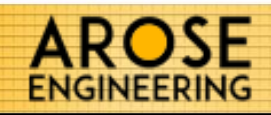

|                                           | page  |
|-------------------------------------------|-------|
| Application Installation                  | 1,2   |
| Logging In                                | 3     |
| Cancelling Automatic Login                | 4     |
| Managing My User Account                  | 5     |
| Switching Properties                      | 6,7   |
| Changing your Default Property            | 8,9   |
| Setting up a Property                     | 10,11 |
| Settings: Available Transaction Items     | 12,13 |
| Settings: Bill To Information             | 14    |
| Settings: Invoice Default Comments        | 15    |
| Settings: Invoice Options                 | 16    |
| Settings: Values and Settings             | 17    |
| Settings: Folders and Options             | 18    |
| Settings: Available Unit Types            | 19    |
| Settings: Default Unit Details            | 20    |
| Post Setup; Fist Steps                    | 21    |
| Updating the Meter Reads                  | 22    |
| Pending Units                             | 23    |
| Modifying Unit Details                    | 24    |
| Adding a Tenant to a Unit                 | 25    |
| Completing System Setup                   | 26    |
| The Dashboard                             | 27    |
| The Dashboard: Meter Read Panel           | 28    |
| Meter Read List                           | 29    |
| Updating the Meter Reads                  | 30    |
| The Dashboard: Units Panel                | 31    |
| Units List                                | 32    |
| Editing an Existing Unit                  | 33    |
| The Dashboard: Statements Panel           | 34    |
| Creating a new Statement Batch            | 35    |
| Statement List                            | 36    |
| Statement Details                         | 37    |
| Edit a Statement                          | 38    |
| View the Printable Statement Report       | 39    |
| Statement Batch Details and Reporting     | 40    |
| View the Printable Statement Batch Report | 41    |
| Upgrading the Application                 | 42    |
| Contact Information                       | 43    |

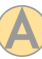

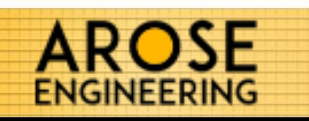

Open a web browser and go to the installation URL. Click on the Install button to download the setup file.

The setup file will be placed in your Downloads folder or possibly another location depending on your browser's settings.

If you are prompted that the file may be potentially harmful, choose to Keep the file.

| 🕒 Utility Ma                 | nager X                                                                                                    | * | - |         | ×   |
|------------------------------|----------------------------------------------------------------------------------------------------|---|---|---------|-----|
| e ⇒ c                        | 1 (i) aroseapps.com/watermetermgr/publish.htm                                                                                                    |   |   | *       | :   |
| Arose<br>Utility             | Engineering<br>Manager                                                                                                    |   |   |         |     |
| Name:                        | Utility Manager                                                                                                    |   |   |         |     |
| Version:                     | 1.0.0.55                                                                                                    |   |   |         |     |
| Publisher:                   | Arose Engineering                                                                                                    |   |   |         |     |
| The followin                 | g prerequisites are required:                                                                                                    |   |   |         |     |
| •                            | Microsoft .NET Framework 4.5 (x86 and x64)                                                                                                    |   |   |         |     |
| If these com<br>the button b | ponents are already installed, you can <u>launch</u> the application now. Otherwise, click<br>elow to install the prerequisites and run the application. |   |   |         |     |
| Install                      | Arose Engineering Customer Support :: ClickOnce and .NET Framework Resources                                                                             |   |   |         |     |
| 🗟 setup.es                   |                                                                                                    |   | S | how all | ) × |
| at                           |                                                                                                    |   |   |         |     |

http://aroseapps.com/watermetermgr/publish.htm

Run the Setup.exe file either by selecting the downloaded file from your web browser window and clicking **Run** or **Open**, or navigate to your Downloads directory and run the file from there.

This type of file can harm your computer. Do

you want to keep Firefox Setup 36.0.exe anyway?

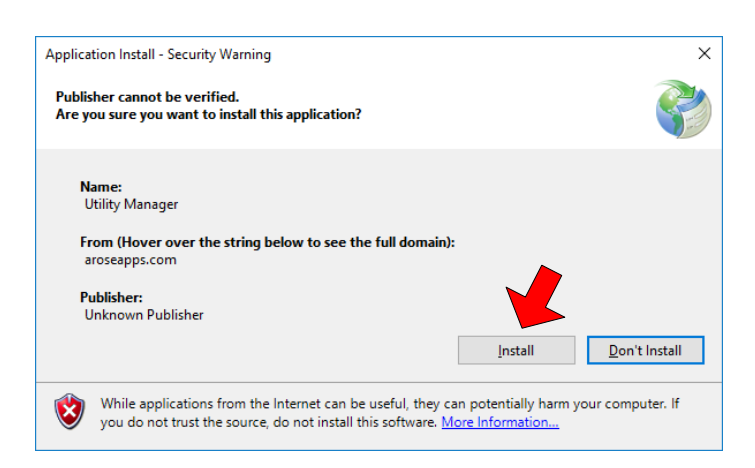

Once the setup file starts you will be prompted with a window similar to the image to the left. Click the **Install** button to begin installation.

Keep

Discard

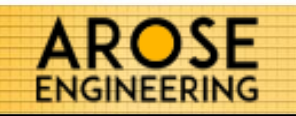

The Utility Manager will begin it's installation and the progress will be displayed.

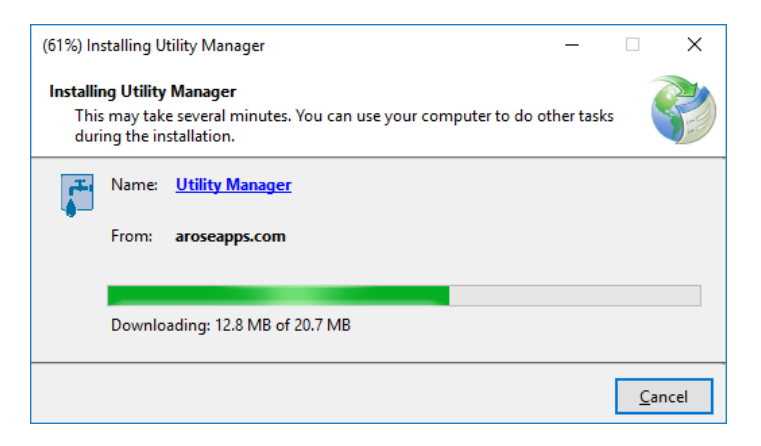

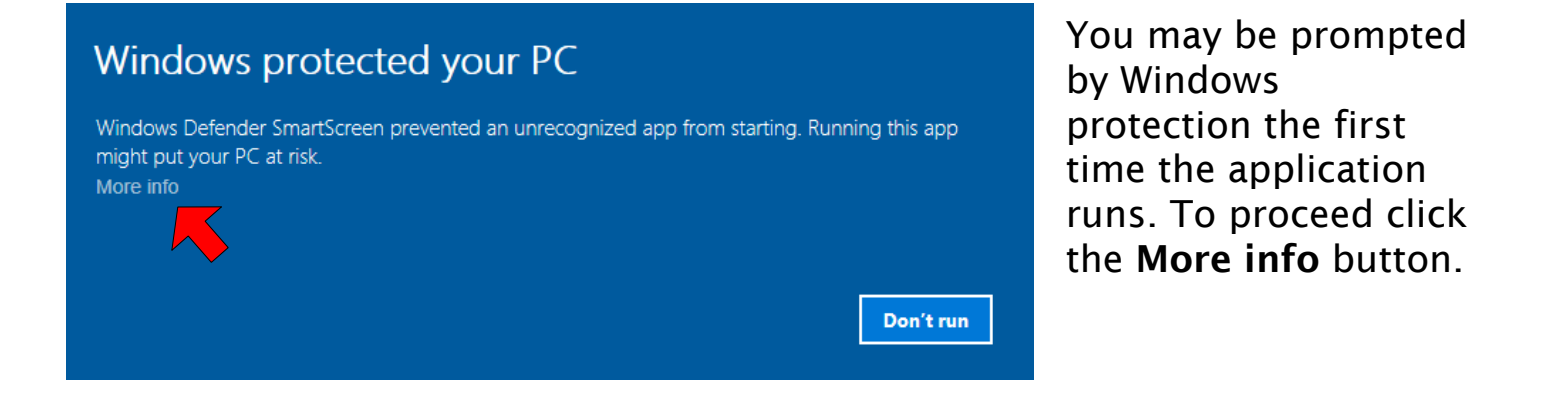

Then click the **Run anyway** button. This will start the Utility Management System.

### Windows protected your PC

Windows Defender SmartScreen prevented an unrecognized app from starting. Running this app might put your PC at risk.

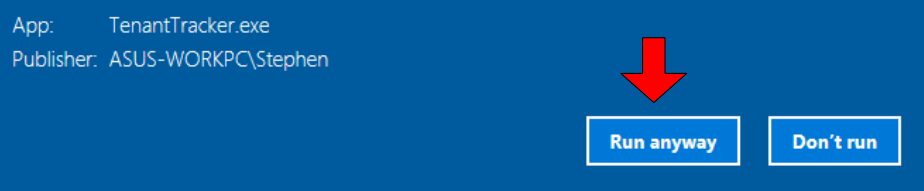

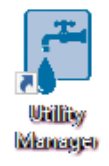

An icon will be placed on your desktop. To start the application going forward, double click this icon.

The first window you will see when starting the Utility Manager is the Log In form:

AROSE

ENGINEERING

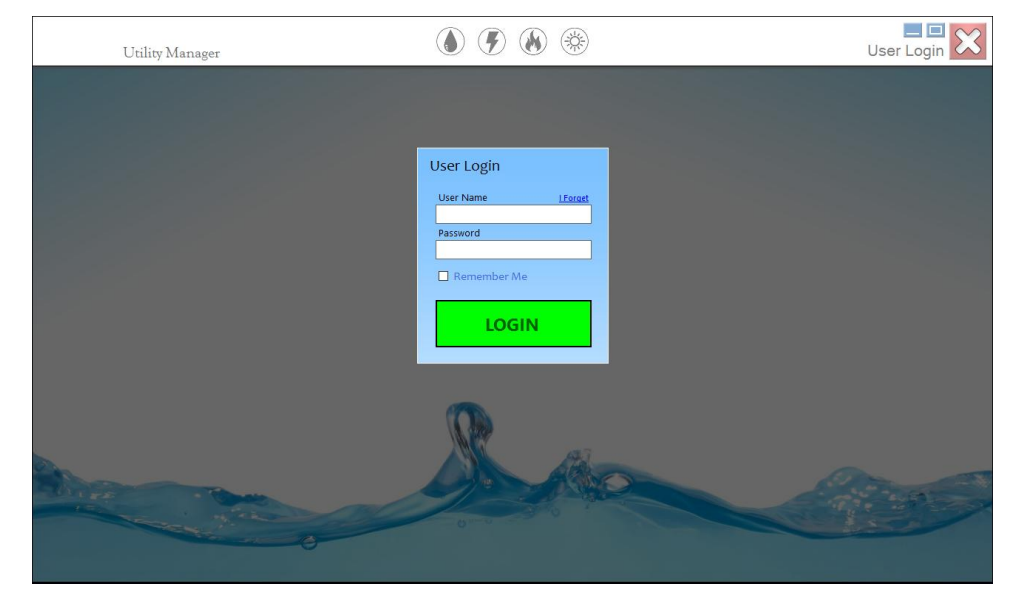

Enter your User Name & Password in the boxes provided.

Selecting the Remember Me option will sign you in automatically in the future, bypassing the User Login screen. Otherwise you will need to log in each time you start the application. You can change this option later if you decide to.

| User Login                |  |
|---------------------------|--|
| User Name <u>I Forget</u> |  |
| Password                  |  |
| Remember Me               |  |
| LOGIN                     |  |

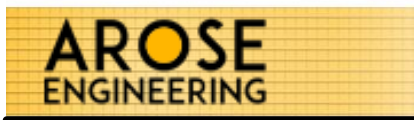

## From the Utility Manager Dashboard, click on your User Name.

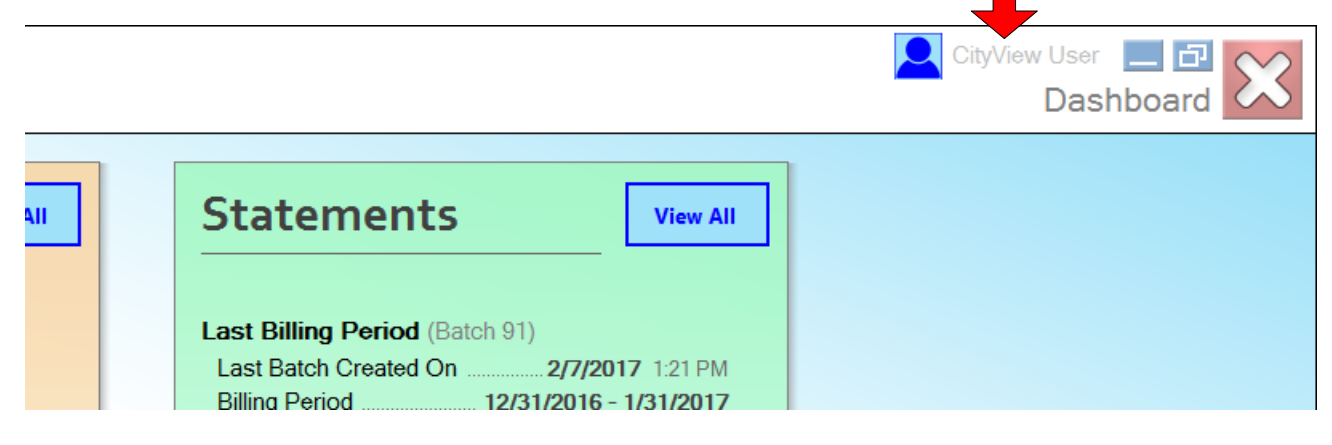

Enter your User Name & Password in the boxes provided.

Keep the Remember Me option deselected and click the LOG IN button. This will cancel the automatic sign in and you will be prompted for your credentials at each launch of the application.

| ι | Jser Login    |                 |
|---|---------------|-----------------|
|   | User Name     | <u>l Forget</u> |
|   |               |                 |
|   | Password      |                 |
|   |               |                 |
|   | 🗌 Remember Me |                 |
|   | LOGIN         |                 |
|   |               |                 |

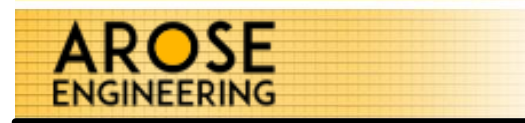

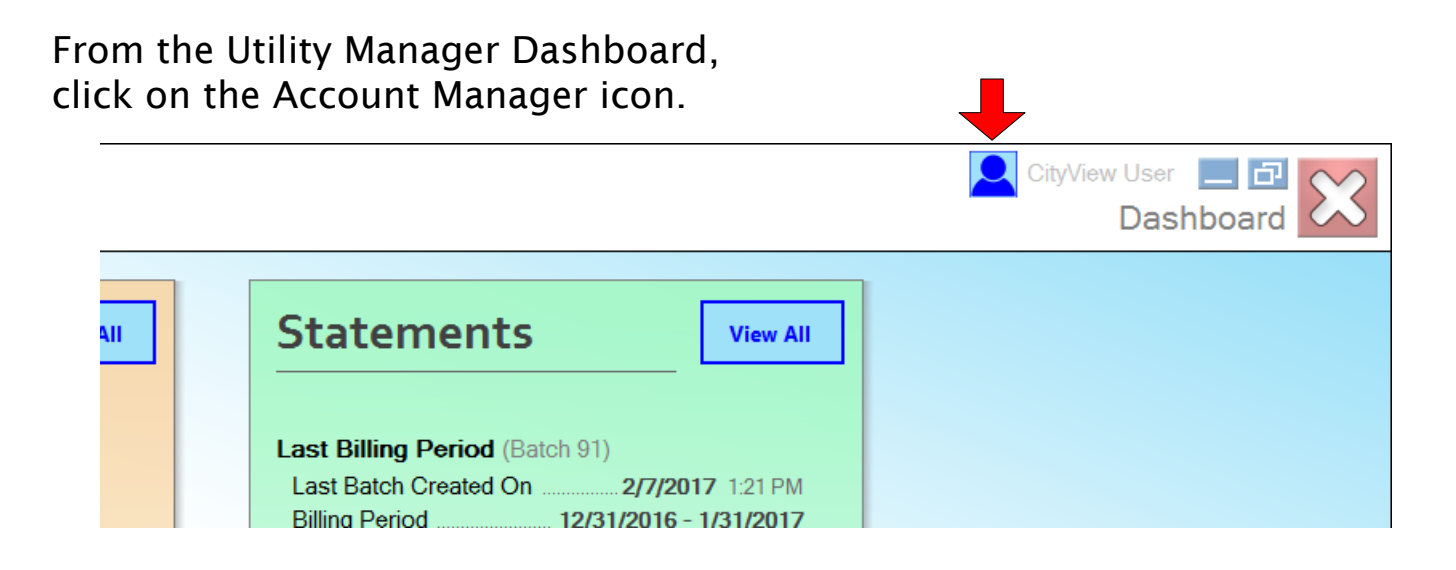

The My Account control will open. From here you can update your Display Name, Email Address and change your login password.

| My Account        |                              |
|-------------------|------------------------------|
| ,                 |                              |
| User Name:        | CityView                     |
| Display Name:     | CityView User                |
| Email:            | information@cityviewfarm.com |
| Default Property: | City View Farm               |
|                   |                              |
| Change Password   |                              |
| Update Passwo     | ord:                         |
| Confirm Passwo    | ord:                         |
|                   |                              |
|                   |                              |
|                   | Update Account               |

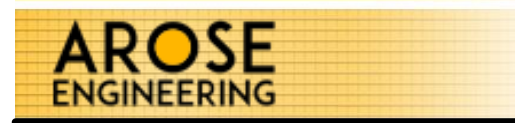

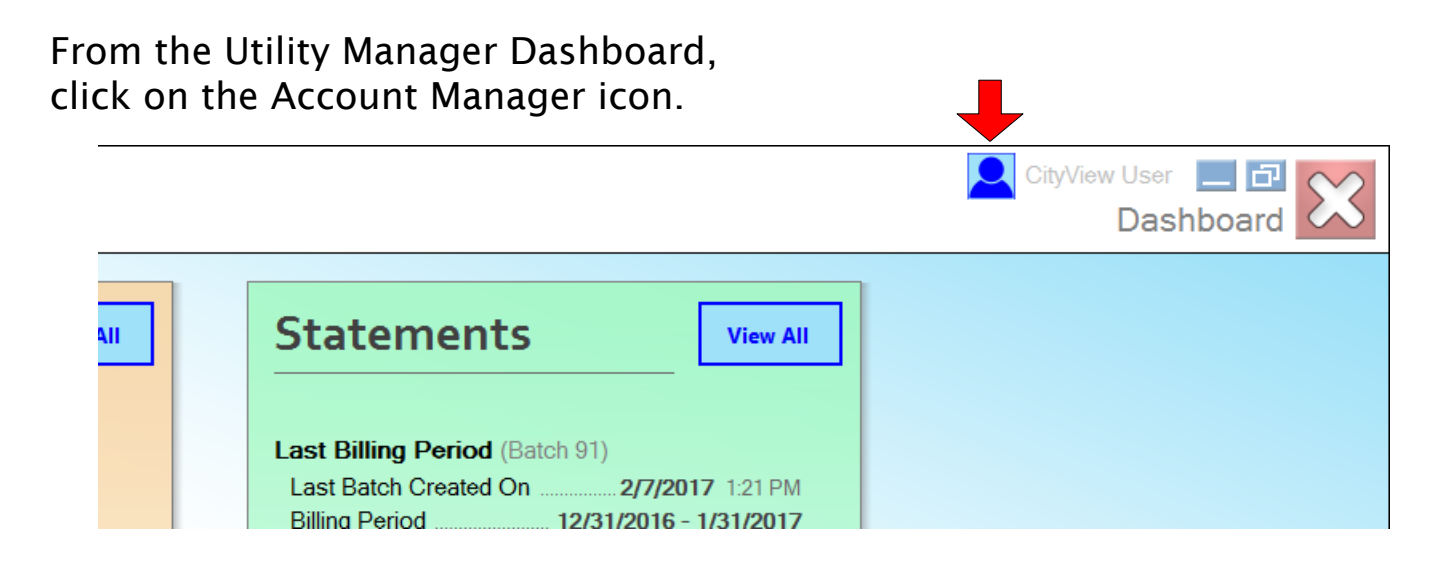

The My Account control will open. To bring up a list of properties to change to, click the Switch Properties button.

| My Account        |                             |
|-------------------|-----------------------------|
| User Name:        | Arose Switch Properties     |
| Display Name:     | Andy Rose Create a new User |
| Email:            | andy.rose@gmail.com         |
| Default Property: | Demo Corporation            |
|                   |                             |
| Change Password   |                             |
| Update Passwo     | rd:                         |
| Confirm Passwo    | rd:                         |
|                   |                             |
|                   |                             |
|                   |                             |
|                   | Update Account              |
|                   |                             |

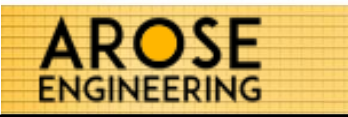

## The Community Selection control displays a list of properties you have access to.

| Filter by:                          | ication to default to the community selected.                                                                                                  |
|-------------------------------------|----------------------------------------------------------------------------------------------------|
| ommunity Name                       |                                                                                                    |
| City Demo Apts (1)<br>Speed Tech    | Last Activity On: <b>7/8/2017 7:47 PM</b><br>Last Invoiced On: <b>5/1/2017 9:33 PM</b><br>Last Read Performed On: <b>7/8/2017 7:46 PM</b>      |
| City View Farm ()<br>City View Farm | Last Activity On: <b>7/10/2017 10:53 AM</b><br>Last Invoiced On: <b>7/5/2017 10:08 AM</b><br>Last Read Performed On: <b>7/10/2017 11:15 AM</b> |
| Demo Corporation (1) (2) (8)        | Last Activity On: 7/11/2017 3:23 PM<br>Last Invoiced On: 6/25/2017 12:52 PM                                                                    |

Use as Default Community – Check this box if you want the property that you select to become the default property for you. The default property will be the property that loads when you start the system.

Community Name filter – Type in the property name to search for a specific property.

The list of properties displays all properties you can load, along with some information about that property. The highlighted property is the property that is currently loaded. Select the property by clicking on the blue glass icon on the left hand side of the property.

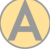

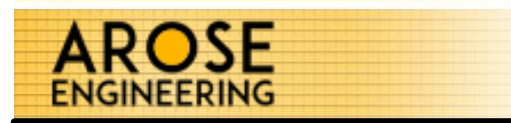

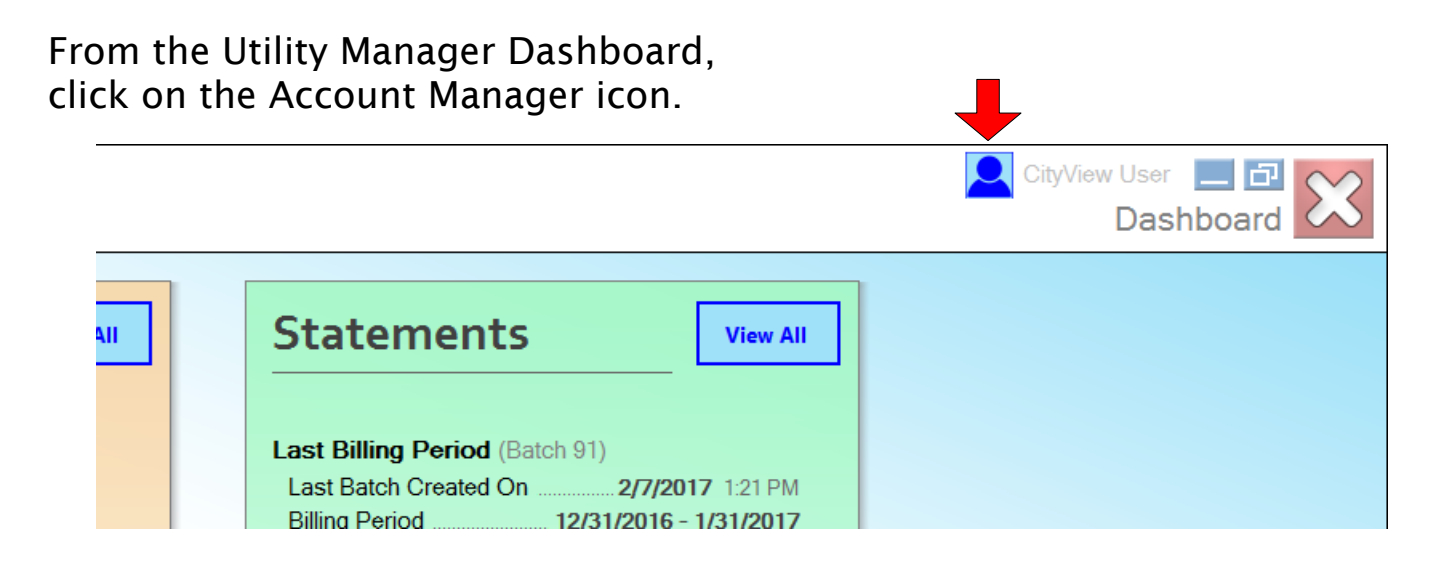

The My Account control will open. To bring up a list of properties to change to, click the Default Property button.

| My Account                           |                   |
|--------------------------------------|-------------------|
| User Name: Arose                     | Switch Properties |
| Display Name: Andy Rose              | Create a new User |
| Email: andy.rose@gmail.com           | Edit a User       |
| Default Property: 👹 Demo Corporation |                   |
| Change Password                      |                   |
| Update Password:                     |                   |
| Confirm Password:                    |                   |
|                                      |                   |
|                                      |                   |
| Update Acc                           | count             |
|                                      |                   |

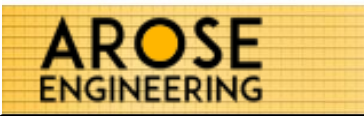

## The Community Selection control displays a list of properties you have access to.

| Filter by:<br>Community Name                                    |                                                                                                    |
|-----------------------------------------------------------------|----------------------------------------------------------------------------------------------------|
| City Demo Apts (1)<br>Speed Tech                                | Last Activity On: <b>7/8/2017 7:47 PM</b><br>Last Invoiced On: <b>5/1/2017 9:33 PM</b><br>Last Read Performed On: <b>7/8/2017 7:46 PM</b>      |
| City View Farm (1)<br>City View Farm                            | Last Activity On: <b>7/10/2017 10:53 AM</b><br>Last Invoiced On: <b>7/5/2017 10:08 AM</b><br>Last Read Performed On: <b>7/10/2017 11:15 AM</b> |
| Demo Corporation (1) (1) (2) (2) (2) (2) (2) (2) (2) (2) (2) (2 | Last Activity On: <b>7/11/2017 3:23 PM</b><br>Last Invoiced On: <b>6/25/2017 12:52 PM</b><br>Last Read Performed On: <b>6/25/2017 11:51 AM</b> |

Community Name filter – Type in the property name to search for a specific property.

The list of properties displays all properties you can load, along with some information about that property. The highlighted property is the property that is currently loaded. Select the default property you'd like by clicking on the blue glass icon on the left hand side of the property.

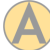

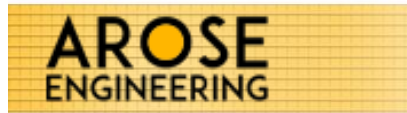

Setting up your property is essential for effectively taking advantage of all the system has to offer, as well as reducing data entry time and errors.

Before you being using the system, please take the time to go through the System Settings and enter all the information pertaining to the property you're working in.

Clicking on the Settings icon at the bottom left corner of the dashboard will open the settings control.

| AROSE Demo Corporation<br>ENGINEERING Utility Manager                                                                                                    | (sub-metered)                                                                                                    | Andy Rose 📃 🗖 🔀                                                                                                    |
|----------------------------------------------------------------------------------------------------|----------------------------------------------------------------------------------------------------|----------------------------------------------------------------------------------------------------|
| Meter Reads       View All         Last Import On       6/21/2017 9:30 PM         Last Meter Read       6/18/2017         Last File Name       CtyView_2017:21:06.csv         Usage       Usage | Units     View All       Total Units     41       A Pending Units     43       Occupancy     17                                                                                                    | Statements       View All         Last Billing Period (Batch 55)       Last Batch Created On6/19/2017 621 PM         Billing Period5/1/2017 - 5/30/2017         Total Tenant Consumption37,220         Total Amount Due\$1,161.88 |
| MTD Total Consumption       115,210         YTD Total Consumption       1,096,370         AVG Consumption Last Month       2,383         AVG Consumption This Month       1,371                 | Total Vacant Units       24         Consumption       Highest Consumption Unit (MTD)       1041-17 (4,670)         M MTD Units Consumed over 100       81 View All         Daily Consumption over 800 (last 30 days)       1 View All         A Last Read > 36hrs       84 View All | Total Unbilled Consumption157,130AVG Invoiced Amount (last 365 days)1 Bedroom2 Bedroom\$143.743 Bedroom\$89.01                                                                                                    |
| Update All                                                                                                    | 0,000                                                                                                    | New Statement Batch                                                                                                    |

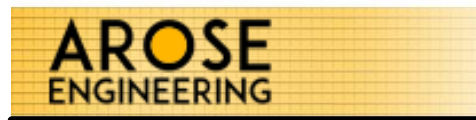

From the System Settings control, click the Choose Settings button to navigate through the various areas of management.

| System Setting | s                              | About UMS        |  |
|----------------|--------------------------------|------------------|--|
| Property Name  | Demo Corporation               | Property ID DEMO |  |
| Choose Setting | Click here to select a setting |                  |  |
|                |                                |                  |  |

Property Name - This is the name to use for the property throughout the system.

Property ID - This is the ID to use for the property throughout the system and on the tenant statements.

Choose Setting - Select the settings area for more controls.

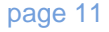

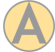

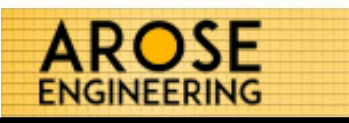

| Invoicing                   |  |  |
|-----------------------------|--|--|
| Available Transaction Items |  |  |
| Bill To Information         |  |  |
| Invoice Default Comments    |  |  |
| Invoice Options             |  |  |
| Warnings                    |  |  |
| Values and Settings         |  |  |
| System                      |  |  |
| Folders and Options         |  |  |
| Units                       |  |  |
| Available Unit Types        |  |  |
| Default Unit Details        |  |  |

The Available Transaction Items allow you to add or delete statement transactions. The list displays all currently possible transactions that are able to be added to any statement.

There are a variety of transactions you can create. Transactions can be set to automatically be added to every statement, such as a consumption charge. Others can be set to only be added on a case by case manner, such as a Move In fee.

Some transaction items are complex and require custom coding. These transactions are created by Arose Engineering and designated as 'Custom' transactions.

| Propert  | ty Name  | Demo Corporation                                              | Property ID | DEMO         |              |        |
|----------|----------|---------------------------------------------------------------|-------------|--------------|--------------|--------|
| Choose   | Setting  | Invoicing<br>Available Transaction Items                      |             |              |              |        |
| Availab  | le Trans | action Items (added to each invoice by default)               | Adc         | l a Transact | tion iter    | n 🕂    |
| Туре     | Formula  | Transaction Description                                       |             | Amount       | Default      | Delete |
| Service  | 5        | example of a custom charge (Water)                            |             | 0.0000       |              | X      |
| Service  | 5        | example of a custom charge (Sewage)                           |             | 0.0000       | $\checkmark$ | X      |
| Service  | 1        | example of a flat charge                                      | 1.2500      | $\checkmark$ | X            |        |
| Service  | 2        | example of a charge distributed evenly amongst all units      |             | 100.0000     | $\checkmark$ | X      |
| Service  | 3        | example of a charge distributed evenly amongst occupied units |             | 100.0000     | $\checkmark$ | X      |
| Service  | 4        | example of a charge by usage (Water)                          |             | 0.0100       | $\checkmark$ | X      |
| Service  | 4        | example of a charge by usage (Electric)                       |             | 0.0100       |              | X      |
| Service  | 4        | example of a charge by usage (Gas)                            |             | 0.0100       |              | X      |
| <b>F</b> | 1        | Move in Fee                                                   |             | 10.0000      |              | X      |
| гее      |          | Cradit Assount                                                |             | 5 0000       |              | X      |

**Save Settings** 

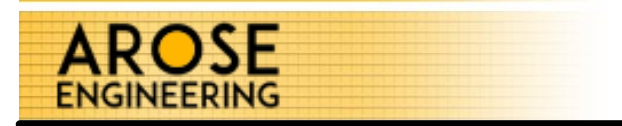

Move Item - Clicking the up/down arrows change the order the selected item will appear on the statement.

Add a Transaction Item - Clicking this icon will bring up the new transaction control.

| New Transactio | n Item       |      |        | ×                                         |
|----------------|--------------|------|--------|-------------------------------------------|
| Fee Type       | Formula Type |      | Amount | Include on<br>each Invoice<br>by default. |
|                |              | Save |        |                                           |

Fee Type – A transaction item can be a Service (charge), a Fee (charge) or a Credit (reduction)

Formula Type – There are a number of ways a transaction can be calculated:

- Flat Charge: A specific amount is charged to each unit.
- All Units Evenly: A specific amount is divided amongst every unit evenly.
- Occupied Units Evenly: A specific amount is divided amongst only occupied units evenly.
- **By Consumption**: A rate per gallon is multiplied by each units consumption.
- **Custom Charge**: Some charges require a more complex formula to be used. In these cases Arose Engineering will design a custom formula for this transaction item.

Amount – The amount to use in conjunction with the Formula Type.

Include on each Invoice by default – Selecting this option will include this transaction on every invoice created in a batch. Otherwise the transaction item will only be included manually on a case by case situtation, such as a 'Move In Fee'.

Name – The name of the transaction item on the statement.

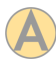

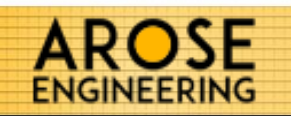

| Invoicing                   |
|-----------------------------|
| Available Transaction Items |
| Bill To Information         |
| Invoice Default Comments    |
| Invoice Options             |
| Warnings                    |
| Values and Settings         |
| System                      |
| Folders and Options         |
| Units                       |
| Available Unit Types        |
| Default Unit Details        |

The Bill To Information is displayed on each statement created.

| tem Set     | lungs                                 | <u>abor ous</u>  |
|-------------|---------------------------------------|------------------|
| Property N  | ame Demo Corporation                  | Property ID DEMO |
| Thoose Set  | ting Invoicing<br>Bill To Information |                  |
| ill To Info | rmation (prints on invoice)           |                  |
| Name        | Demo Corp.                            |                  |
| Address 1   | 424 W. Main Street                    |                  |
| Unit        | suite 104                             |                  |
| City        | Indianapolis State IN ~ Zip 4626      | 8                |
| Phone       | (317) 555-5559                        |                  |
| Fax         | (317) 555-5544                        |                  |

**Save Settings** 

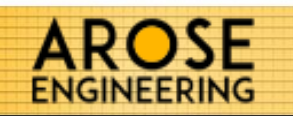

#### Invoicing

| Available Tra  | ansaction Items |
|----------------|-----------------|
| Bill To Inform | nation          |
| Invoice Defa   | ult Comments    |
| Invoice Opti   | ons             |
| Warnings       |                 |
| Values and S   | Settings        |
| System         |                 |
| Folders and    | Options         |
| Units          |                 |
| Available Un   | nit Types       |
| Default Unit   | Details         |
|                |                 |

The Invoice Default Comments appear at the bottom of every statement created. Use the textbox to modify the comments and format.

| Property Name                                                                                                    | Demo Corporation                                                                                                    | Property ID DEMO                                                                                                    |
|----------------------------------------------------------------------------------------------------|----------------------------------------------------------------------------------------------------|----------------------------------------------------------------------------------------------------|
| Choose Setting                                                                                                    | Invoicing<br>Invoice Default Comments                                                                                                    |                                                                                                    |
| Default Invoice                                                                                                    | e Comments (prints on invoice)                                                                                                    |                                                                                                    |
|                                                                                                    |                                                                                                    |                                                                                                    |
| F   <b>B Z</b> <u>U</u>   <u>A</u><br>Per vour lease agre                                                                                                    | ▲ ⊿   臣 喜 畺<br>eement, you are responsible for submitting your utility payment                                                                                                    | by the due date above.                                                                                                    |
| F <b>B Z U A</b><br>Per your lease agre<br>You can submit par                                                                                                    | ▲ ⊿   重 喜 픹<br>eement, you are responsible for submitting your utility payment I<br>yment at any time by creating a resident portal from the email ser                                                                                                    | by the due date above.<br>nt to you earlier this month from Arose                                                                                                    |
| F B J U A<br>Per your lease agree<br>You can submit par<br>Management. (Sho<br>Engineering websi                                                                                                    | eement, you are responsible for submitting your utility payment l<br>yment at any time by creating a resident portal from the email ser<br>ould you need a link for this portal, please contact the Arose Leasi<br>ite at <u>AroseEngineering.com</u> and click on the Pay Rent and Utilities                                                                                                    | by the due date above.<br>nt to you earlier this month from Arose<br>ing Office.) Additionally, you can go to the Arose<br>s button. You will need your account number from                                                                                                    |
| F B J U A<br>Per your lease agree<br>You can submit par<br>Management. (Sho<br>Engineering websit<br>this statement to p                                                                                     | eement, you are responsible for submitting your utility payment l<br>yment at any time by creating a resident portal from the email ser<br>ould you need a link for this portal, please contact the Arose Leasi<br>ite at <u>AroseEngineering.com</u> and click on the Pay Rent and Utilities<br>pay online. You can also drop off a check, money order or cashier                                                                                                    | by the due date above.<br>nt to you earlier this month from Arose<br>ing Office.) Additionally, you can go to the Arose<br>s button. You will need your account number from<br>s check to the Arose management office.                                                            |
| F B J U A<br>Per your lease agree<br>You can submit par<br>Management. (Sho<br>Engineering websit<br>this statement to p<br>If you believe you<br>Commission at (80                                          | eement, you are responsible for submitting your utility payment is<br>yment at any time by creating a resident portal from the email set<br>ould you need a link for this portal, please contact the Arose Leasi<br>ite at <i>AroseEngineering.com</i> and click on the Pay Rent and Utilities<br>pay online. You can also drop off a check, money order or cashier <sup>1</sup><br>are being charged in violation of IC 8-1-2-1.2, you have a right to f<br>10) 851-4268 or www.in.gov/urc. Test 1,2,3. | by the due date above.<br>Int to you earlier this month from Arose<br>ing Office.) Additionally, you can go to the Arose<br>is button. You will need your account number from<br>is check to the Arose management office.<br>file a complaint with the Indiana Utility Regulatory |
| F B Z U A<br>Per your lease agree<br>You can submit par<br>Management. (She<br>Engineering websit<br>this statement to p<br>If you believe you<br>Commission at (80<br>Arose Engineering<br>Arose Apartments | eement, you are responsible for submitting your utility payment is<br>yment at any time by creating a resident portal from the email set<br>ould you need a link for this portal, please contact the Arose Leasi<br>ite at AroseEngineering.com and click on the Pay Rent and Utilities<br>pay online. You can also drop off a check, money order or cashier'<br>are being charged in violation of IC 8-1-2-1.2, you have a right to f<br>00) 851-4268 or www.in.gov/urc. Test 1,2,3.                    | by the due date above.<br>Int to you earlier this month from Arose<br>ing Office.) Additionally, you can go to the Arose<br>is button. You will need your account number from<br>is check to the Arose management office.<br>File a complaint with the Indiana Utility Regulatory |

#### **Save Settings**

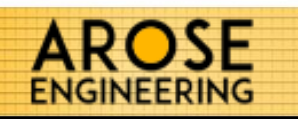

| Invoicing                   |
|-----------------------------|
| Available Transaction Items |
| Bill To Information         |
| Invoice Default Comments    |
| Invoice Options             |
| Warnings                    |
| Values and Settings         |
| System                      |
| Folders and Options         |
| Units                       |
| Available Unit Types        |
| Default Unit Details        |

Show Logo on Invoice – Choose whether to show the property logo on each invoice.

#### Show Additional Comments on Invoice -

During the creation of each statement batch you have the option to include additional comments. This can be used for internal records, or used to communication with the tenant. This option chooses whether or not to included these additional comments on the statements.

| stem Settings                                 |                | About UMS |
|-----------------------------------------------|----------------|-----------|
| Property Name Demo Corporation                | Property ID DE | MO        |
| Choose Setting Invoicing<br>Invoice Options   |                |           |
| Invoice Options                               |                |           |
| Show Logo on Invoice: <ul> <li>Yes</li> </ul> | ło             |           |
| Show Additional Comments on Invoice:   Yes    | lo             |           |
|                                               |                |           |
|                                               |                |           |
|                                               |                |           |
|                                               |                |           |
|                                               |                |           |
|                                               |                |           |
|                                               |                |           |
|                                               | in Sattings    |           |

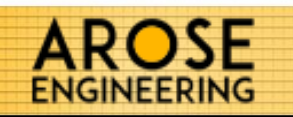

| Invoicing                   |
|-----------------------------|
| Available Transaction Items |
| Bill To Information         |
| Invoice Default Comments    |
| Invoice Options             |
| Warnings                    |
| Values and Settings         |
| System                      |
| Folders and Options         |
| Units                       |
| Available Unit Types        |
| Default Unit Details        |

The dashboard displays various notifications on values that surpass a particular threshold. Use the Values and Settings section to set those thresholds.

Daily Consumption for a Unit is over – Count the number of units whose daily consumption is over this value.

MTD Consumption for a Unit is over – Count the number of units whose month to date consumption is over this value.

Last Meter Read for a Unit is over – Show how many meters have not been read and uploaded for the indicated number of hours. (this can help identify meters that have stopped responding)

| /stem Setting   | ſS                                  |              |              |              | About UMS    |
|-----------------|-------------------------------------|--------------|--------------|--------------|--------------|
| Property Name   | Demo Corporation                    |              |              | Property ID  | DEMO         |
| Choose Setting  | Notifications<br>Values and Setting | 5            |              |              |              |
| Dashboard Wa    | rnings                              |              |              |              |              |
|                 |                                     |              | 9            | ۲            |              |
| Daily Consumpti | on for a Unit is over:              | 800          | 700          | 600          | 500          |
| MTD Consumpti   | on for a Unit is over:              | 100          | 900          | 800          | 700          |
|                 | 16                                  | 36 hours old | 36 hours old | 36 hours old | 36 hours old |

**Save Settings** 

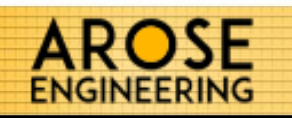

#### Invoicing

Available Transaction Items

Bill To Information

Invoice Default Comments

Invoice Options

#### Warnings

Values and Settings

#### System

Folders and Options

#### Units

Available Unit Types

Default Unit Details

The System File Folders holds all the directory information the UMS uses. It is recommended you do not modify anything in this section unless indicated by Arose Engineering.

Meter Read Sources - For each active utility, this area indicates where the read files should be retrieved from.

Application Error Log Folder – Any errors the system encounters will be logged in this folder.

Import Error Log Folder – Any errors encountered during the read file import process will be logged in this folder.

Local Folder – This is the folder the UMS uses to store local data.

Application Folder – This is the folder the UMS application was installed to.

| operty Name  | Demo Co                  | rporation                         |       | Property ID DEMO                             |
|--------------|--------------------------|-----------------------------------|-------|----------------------------------------------|
| oose Setting | System<br>Folders        | and Options                       |       |                                              |
| stem File F  | olders                   |                                   |       |                                              |
| Meter Re     | ead Sources<br>ter Reads | <ul> <li>Directory</li> </ul>     | FTP   | Application Error Log Folder change folder   |
| 🔊 🔰 Ele      | ctric Reads              | Directory<br>choose folder        | ⊖ FTP | Import Error Log Folder <u>change folder</u> |
| 😸 📁 Gas      | s Reads                  | Directory<br><u>choose folder</u> | ⊖ FTP | Application Folder                           |
| 🛞 🔰 Sol      | ar Reads                 | Directory<br><u>choose folder</u> | ⊖ FTP |                                              |
|              |                          |                                   |       |                                              |
|              |                          |                                   |       |                                              |

Save Settings

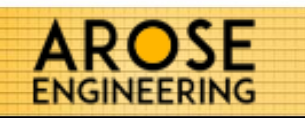

| Invoicing                   |
|-----------------------------|
| Available Transaction Items |
| Bill To Information         |
| Invoice Default Comments    |
| Invoice Options             |
| Warnings                    |
| Values and Settings         |
| System                      |
| Folders and Options         |
| Units                       |
| Available Unit Types        |
| Default Unit Details        |

Use the Available Unit Types section to add the all the various types of units for this property.

Add a Unit Type - Clicking this icon will allow you to add a new unit type.

| System Settings                              |           |                               | About UMS         |
|----------------------------------------------|-----------|-------------------------------|-------------------|
| Property Name Demo Corporation               |           |                               | Property ID DEMO  |
| Choose Setting Units<br>Available Unit Types |           | Units<br>Available Unit Types |                   |
| Available                                    | Unit 1    | Types                         | Add a Unit Type 🛨 |
| Туре                                         | Billing F | Ratio                         | Delete            |
| 1 Bedroom                                    | (sub-m    | etered)                       |                   |
| 2 Bedroom                                    | (sub-m    | etered)                       |                   |
| 3 Bedroom (sub-metered)                      |           | ietered)                      |                   |
|                                              |           |                               |                   |
|                                              |           |                               |                   |
|                                              |           |                               |                   |
|                                              |           |                               |                   |
|                                              |           |                               |                   |
|                                              |           |                               |                   |
|                                              |           |                               |                   |
|                                              |           |                               |                   |
|                                              |           |                               |                   |
|                                              |           |                               |                   |
|                                              |           |                               |                   |
|                                              |           |                               | Save Settings     |
|                                              |           |                               | <u>j</u> -        |

#### Invoicing

Available Transaction Items

Bill To Information

Invoice Default Comments

Invoice Options

#### Warnings

Values and Settings

#### System

Folders and Options

#### Units

Available Unit Types

Default Unit Details

When creating a new unit, the information in the Default Unit Details will be used to auto populate the new unit. Filling out this information is important early on to reduce the time required to add the units to the system.

Variable Unit ID Label – This field is tied to each unit and can be used as an internal identifier. This is the label to use as that unit identifier. Some examples are Unit ID, Property ID, Building ID or any other identifier you'd like for each unit.

Variable ID - The default ID to use for each unit created.

Address - The street address to use for each unit.

Unit - The street address (2) to use for each unit.

Use Unit Nbr as default Unit – Selecting this option will automatically append the unit number of each unit to the end of the value in the Unit field.

City, State, Zip – The street address to use for each unit.

| System Settin                      | gs                                | About UMS                                  |
|------------------------------------|-----------------------------------|--------------------------------------------|
| Property Name                      | Demo Corporation                  | Property ID DEMO                           |
| Choose Setting                     | g Units<br>Default Unit Details   |                                            |
| Variable Unit ID<br>Default Unit D | etails (when creating a new unit) |                                            |
| Unit ID are                        | oseUnit                           |                                            |
| Address 1 42                       | 4 W. Main Street                  | ]                                          |
| Unit Ap                            | ot.                               | ☑ Use Unit Nbr as default Unit (Address 2) |
|                                    | dianapolis State IN 7ip 46369     |                                            |

**Save Settings** 

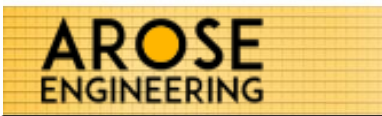

After setting up the system values. The next step will be do perform your first import. Before any meter read files have been imported, your Dashboard may display empty values.

| AROSE Demo Corporation<br>ENGINEERING Utility Manager                                                                  | (sub-metered)                                                                                                    | Andy Rose III Dashboard                                                                                        |
|----------------------------------------------------------------------------------------------------|----------------------------------------------------------------------------------------------------|----------------------------------------------------------------------------------------------------|
| Meter Reads View All                                                                                                   | Units View All                                                                                                    | Statements View All                                                                                            |
| Last Import On NA<br>Last Meter Read NA<br>Last File Name                                                              | Total Units     NA       Pending Units     NA       Occupancy     Total Tenants     NA                                                                                    | Last Billing Period Last Batch Created On NA Billing Period NA Total Tenant Consumption NA Total Amount Due NA |
| MTD Total Consumption NA<br>YTD Total Consumption NA<br>AVG Consumption Last Month NA<br>AVG Consumption This Month NA | Total Vacant Units     NA       Consumption     NA       Highest Consumption Unit (MTD)     NA       MTD Units Over Consumption     0       Daily Over Consumption     NA | Total Unbilled Consumption NA                                                                                  |
| Update All                                                                                                    | Last Read Past Due 0                                                                                                    | New Statement Batch                                                                                            |
|                                                                                                    | 0000 200                                                                                                    |                                                                                                    |

Arose Engineering may have imported your historic files already. If this is the case you will see the values in the Meter Reads panel. Whether there has or has not been an import performed already, it is best to check for any new files from the meters. The following page will guide you through how to update the meter reads.

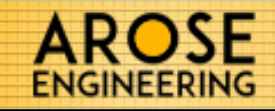

From the Dashboard, the Meter Reads panel displays the last time an update was performed and the latest file that was processed. To check for any new files, click the Update All button in the Meter Reads panel.

| Meter Reads                                             | View All                     |
|---------------------------------------------------------|------------------------------|
| Last Import On<br>Last Meter Read                       | <b>6/21/2017</b> 9:30 PM<br> |
| Last File Name                                          | CityView_2017-21-06.csv      |
| Usage<br>MTD Total Consumption<br>YTD Total Consumption | 115,210                      |
| AVG Consumption Last Mo                                 | nth                          |
| Ava consumption mis wo                                  |                              |
|                                                         |                              |
|                                                         |                              |
|                                                         |                              |
| <b>&gt;</b>                                             |                              |
| Update                                                  | All                          |

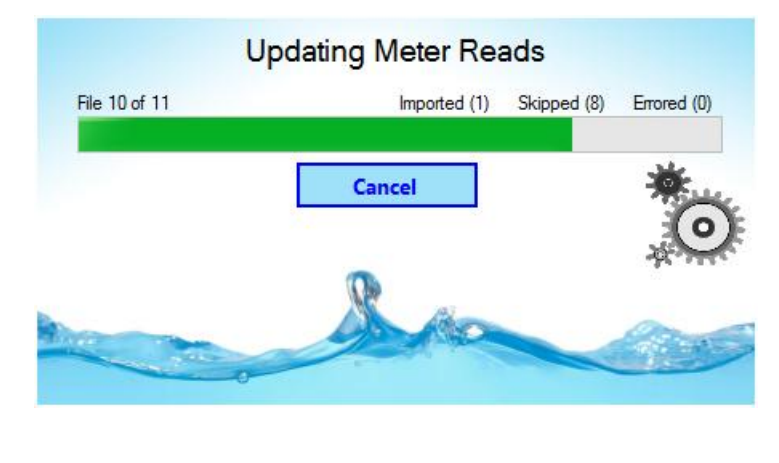

The system will search for any new files and import all files that have not yet been processed. Any files that are present and have already been uploaded will be skipped. Any files that do not process completely due to formatting or bad data will display as errored. If any errors are encountered they will be logged in the Import Log file which can be opened to view the details

Once the meter read update has been completed, close the window. The dashboard will be displayed with the latest meter read information.

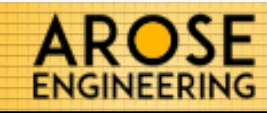

After the meter read files have been imported, you will notice the data in the Units panel change. Initially, the Total Units will read 0 and the Pending Units should display the total number of Units for the property. Pending Units are units present in the meter read data, but have not yet been added to the system. You must add the required information to each unit before creating statements. You only need to add each unit once. As the Pending Units are saved, they will fall off the Pending Units and be added to the Total Unit count. Once all Pending Units have been created, the Pending Units will read 0 and the Total Units will be the total units for the property.

X

| Units                                            | View All               |
|--------------------------------------------------|------------------------|
| Total Units                                      |                        |
| A Pending Units                                  |                        |
| Occupancy<br>Total Tenants<br>Total Vacant Units |                        |
| Consumption<br>Highest Consumption Unit (MTD)    | <b>1041-17</b> (4,670) |
| A MTD Units Consumed over 100                    |                        |
| Daily Consumption<br>over 800 (last 30 days)     | 1 <u>View All</u>      |
| ALast Read > 36hrs                               |                        |
|                                                  |                        |
|                                                  |                        |
|                                                  |                        |
|                                                  |                        |

To add the details to a Pending Unit, click the View All link next to the Pending Units value.

After clicking the View All link next to Pending Units a list of units found in the meter read files will be displayed. This is the list of units that have not been yet added to the system and need completed before generating statements. Click on the Unit Number to open the details control for that unit.

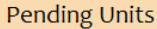

Listed below are Units which were read in an imported Meter Read file, but were not found in the system. You can click on each Unit below to add it into the system.

| aı | t into the system. |   |
|----|--------------------|---|
|    | <u>1041-3</u>      | ^ |
|    | <u>1041-4</u>      |   |
|    | <u>1041-5</u>      |   |
|    | <u>1041-6</u>      |   |
|    | <u>1041-7</u>      |   |
|    | <u>1041-8</u>      |   |
|    | <u>1041-9</u>      |   |
|    | <u>1043-1</u>      |   |
|    | <u>1043-10</u>     |   |
|    | <u>1043-11</u>     |   |
|    | <u>1043-12</u>     |   |
|    | <u>1043-13</u>     |   |
|    | <u>1043-14</u>     |   |
|    | <u>1043-15</u>     |   |
|    | <u>1043-16</u>     |   |
|    | <u>1043-17</u>     |   |
|    | <u>1043-18</u>     |   |
|    | <u>1043-19</u>     |   |
|    | <u>1043-2</u>      |   |
|    |                    |   |
|    |                    |   |

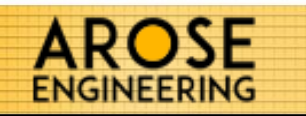

The Unit Details control allows you to modify information tied to a unit. When first opening a Pending Unit, the data from the Default Unit details in the settings will be auto-populated as in the example to the right.

Complete the required fields and add a Tenant to the Unit (page 21), if applicable, by clicking the New Tenant button.

| Init Detai           | ls                 |                                                  |  |  |  |  |  |
|----------------------|--------------------|--------------------------------------------------|--|--|--|--|--|
| Unit Numbe           | 1041-3             | Last Read NA<br>Last Invoiced NA<br>MTD Usage NA |  |  |  |  |  |
| Unit II<br>Unit Type | aroseUnit          | YID Usage NA<br>YTD Avg. NA                      |  |  |  |  |  |
| Description          | 1                  |                                                  |  |  |  |  |  |
| Address 1            | 424 W. Main Street |                                                  |  |  |  |  |  |
| Apartment            | Apt.1041-3         |                                                  |  |  |  |  |  |
| City                 | Indianapolis       |                                                  |  |  |  |  |  |
| State                | IN ~ Zip 46268     |                                                  |  |  |  |  |  |
| enant                |                    | New Tenant                                       |  |  |  |  |  |
| Vacant               |                    |                                                  |  |  |  |  |  |
|                      |                    |                                                  |  |  |  |  |  |
|                      | Save Unit          |                                                  |  |  |  |  |  |

After entering the needed information, click Save Unit. Once the information has been saved, click the close button in the top right corner. This will take you to the previous control which has been updated.

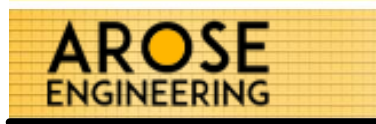

|                                                                                                    | 🕖 Unit Details                                                                                                    |
|----------------------------------------------------------------------------------------------------|----------------------------------------------------------------------------------------------------|
| The Unit Details<br>control allows you to<br>track the tenants<br>occupying each unit.<br>To add a tenant, click<br>the Add Tenant<br>button | Unit Number       1041-3       Last Read NA         Unit ID       aroseUnit       MTD Usage NA         Unit Type          Description |
| batton.                                                                                                    | Address 1 424 W. Main Street                                                                                                    |
| Complete the required                                                                                                    | Apartment Apt.1041-3                                                                                                    |
| fields and save the                                                                                                    | City Indianapolis                                                                                                    |
| unit.                                                                                                    | State IN V Zip 46268                                                                                                    |
|                                                                                                    | Tenant         Name         Account Nbr         Account Nbr         Start Date         06-24-2017                                     |
|                                                                                                    | Save Unit                                                                                                    |

Name - The name of the Tenant to be printed on the statement.

Account Nbr – The account number assigned to the Tenant. Account numbers must be unique. UMS will not allow you to duplicate a previously used account number. You can use your own account number, or UMS will generate a new unique account number by clicking the Auto-generate new Account Number link.

Start Date – The date the tenant takes responsibility of the utilities. UMS will notify you if the start date overlaps with a previous tenant.

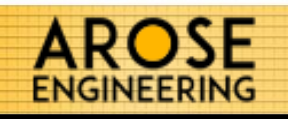

| ENGINEERING Demo Corporation<br>Utility Manager                                                                                                    | (sub-metered) 📀 🛞 🛞                                                                                                    | Andy Rose 📃 🗖 🔀                                                                                                    |
|----------------------------------------------------------------------------------------------------|----------------------------------------------------------------------------------------------------|----------------------------------------------------------------------------------------------------|
| View All          Last Import On       6/22/2017 9.14 PM         Last Meter Read       6/18/2017         Last File Name       Crynew_2017:22:06:csv         Usage         MTD Total Consumption       115,210         YTD Total Consumption       1,096,370         AVG Consumption Last Month       2,383         AVG Consumption This Month       1,371 | Units       View All         Total Units       84         Pending Units       0         Occupancy       82         Total Yacant Units       82         Total Vacant Units       2         Consumption       1041-17 (4,670)         MTD Units Consumed over 2500       6         MID Units Consumption over 2500       6         Maily Consumption over 500 (last 30 days)       1         Last Read > 24hrs       84 | Statements         View All           Last Billing Period (Batch 92)         Last Batch Created On 2/7/2017 1:21 PM Billing Period 12/31/2016 - 1/31/2017           Total Tenant Consumption 218,800         Total Amount Due \$2,813.23           Total Unbilled Consumption 90         90           AVG Invoiced Amount (last 365 days)         1×1 \$26.09           1×1 \$26.09         2×2 \$30.66           3×2 \$36.80         \$36.80 |
| Update All                                                                                                    | 0,000                                                                                                    | New Statement Batch                                                                                                    |

Once the meter reads have been updated and all the Pending Units have been eliminated, you are ready to begin using the Utility Manager.

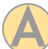

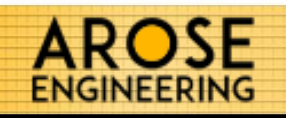

| AROSE Demo Corporation<br>ENGINEERING Utility Manager                                                                                                    | (sub-metered) 🧭 🚯 🛞                                                                                                    | Andy Rose 📃 🗖 🔀 Dashboard                                                                                                    |
|----------------------------------------------------------------------------------------------------|----------------------------------------------------------------------------------------------------|----------------------------------------------------------------------------------------------------|
| Meter Reads       View All         Last Import On       6/22/2017 9:14 PM         Last Meter Read       6/18/2017         Last File Name       CityWew_2017:2206.csv         Usage         MTD Total Consumption       115,210         YTD Total Consumption       1,096,370         AVG Consumption Last Month       2,383         AVG Consumption This Month       1,371 | Units       84         Total Units       0         Occupancy       82         Total Tenants       82         Total Vacant Units       2         Consumption       1041-17 (4,670)         MTD Units Consumption Unit (MTD)       1041-17 (4,670)         MTD Units Consumption over 2500       6 Mew All         Daily Consumption over 500 (last 30 days)       1 Mew All         Last Read > 24hrs       84 Mew All | Statements       View All         Last Billing Period (Batch 92)       Last Batch Created On 2/7/2017 1:21 PM Billing Period 12/31/2016 - 1/31/2017         Total Tenant Consumption 218,800       Total Amount Due \$2,813.23         Total Unbilled Consumption 90       90         AVG Invoiced Amount (last 365 days)       1×1 \$26.09         2×2       \$30.66         3×2       \$36.80 |

The Dashboard is the first window that opens when starting UMS. In the top header bar the property logo & name are displayed in the upper left. The middle of the header bar lists all your current active utilities and highlights the current utility being viewed. In the upper right of the header bar is the User controls as well as the window sizing and exit buttons.

The Dashboard displays a summary of the data found in your system separated into 3 areas: Meter Reads, Units and Statements. Each panel provides summary information to help effectively manage your utilities.

On the lower left of the screen you'll see the System Settings button. Clicking this icon will open the Settings control.

| Meter Reads                                    | View A                   |  |
|------------------------------------------------|--------------------------|--|
| Last Import On                                 | <b>6/21/2017</b> 9:30 PM |  |
| Last Meter Read                                | CityView_2017-21-06.csv  |  |
| Usage                                          |                          |  |
| MTD Total Consumption<br>YTD Total Consumption | 115,210<br>1,096,370     |  |
| AVG Consumption Last Mo                        | onth 2,383               |  |
| AVG Consumption This Mo                        | onth 1,371               |  |
|                                                |                          |  |
|                                                |                          |  |
|                                                |                          |  |
|                                                |                          |  |
|                                                |                          |  |
|                                                |                          |  |
| Update                                         | All                      |  |

The Meter Reads panel contains information about your sub-meters, read files and total consumption.

At the top of the panel is the View All button. Clicking this will open the Meter Read List control (page 25).

The Update All button at the bottom of the panel will launch the update control (page 26) and process any new meter read files.

Last Import On – The date the last time an update was last performed on.

Last Meter Read – The last time the submeters provided information.

Last File Name – The name of the most recent file uploaded.

MTD Total Consumption – The number of gallons consumed for the current month.

YTD Total Consumption – The number of gallons consumed in the current year.

AVG Consumption Last Month – The average unit consumption in the previous month.

AVG Consumption This Month – The average unit consumption so far in the current month.

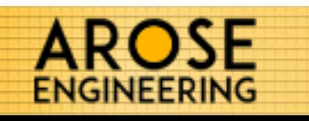

| <b>AROSE</b> Demo Corporation<br>ENGINEERING Utility Manager |                |                | (sub-metered) |                   |                            |                        | Andy Rose 📃 🗖 🔀     |                   |           |            |                   |   |
|--------------------------------------------------------------|----------------|----------------|---------------|-------------------|----------------------------|------------------------|---------------------|-------------------|-----------|------------|-------------------|---|
| Meter Reads                                                  |                |                |               |                   |                            |                        |                     |                   | Васк -    | го Дазнвоа | RD                |   |
|                                                              | Filters        | type value the | n press ente  | er -              |                            |                        |                     |                   |           |            |                   |   |
|                                                              | Unit           | Nbr N          | 1eter ID      | Daily Cons. >=    | Filter Date<br>Read Date v | ○ Date<br>● Date Range | Start<br>06-01-2017 | End<br>06-30-2017 |           |            |                   |   |
|                                                              | Unit           | Meter ID       | Read          | Daily Consumption |                            |                        |                     |                   | Read Date | File Date  | Imported On       | ^ |
|                                                              | 1041-1         | 33793          | 420050        | 0                 |                            |                        |                     |                   | 6/23/2017 | 6/24/2017  | 6/24/2017 6:10 AM |   |
|                                                              | 1041-2         | 33659          | 1626650       | 0                 |                            |                        |                     |                   | 6/23/2017 | 6/24/2017  | 6/24/2017 6:10 AM |   |
|                                                              | 1041-10        | 33521          | 359350        | 0                 |                            |                        |                     |                   | 6/23/2017 | 6/24/2017  | 6/24/2017 6:10 AM | - |
|                                                              | <u>1041-11</u> | 33964          | 440550        | 0                 |                            |                        |                     |                   | 6/23/2017 | 6/24/2017  | 6/24/2017 6:10 AM |   |
|                                                              | <u>1041-12</u> | 33658          | 633920        | 0                 |                            |                        |                     |                   | 6/23/2017 | 6/24/2017  | 6/24/2017 6:10 AM | - |
|                                                              | <u>1041-13</u> | 33517          | 633260        | 0                 |                            |                        |                     |                   | 6/23/2017 | 6/24/2017  | 6/24/2017 6:10 AM | - |
|                                                              | <u>1041-14</u> | 33719          | 606680        | 0                 |                            |                        |                     |                   | 6/23/2017 | 6/24/2017  | 6/24/2017 6:10 AM |   |
|                                                              | <u>1041-15</u> | 33919          | 659100        | 0                 |                            |                        |                     |                   | 6/23/2017 | 6/24/2017  | 6/24/2017 6:10 AM | - |
|                                                              | <u>1041-16</u> | 33927          | 372350        | 0                 |                            |                        |                     |                   | 6/23/2017 | 6/24/2017  | 6/24/2017 6:10 AM |   |
|                                                              | <u>1041-17</u> | 33968          | 460530        | 0                 |                            |                        |                     |                   | 6/23/2017 | 6/24/2017  | 6/24/2017 6:10 AM |   |
|                                                              | <u>1041-18</u> | 33605          | 472000        | 0                 |                            |                        |                     |                   | 6/23/2017 | 6/24/2017  | 6/24/2017 6:10 AM |   |
|                                                              | <u>1041-19</u> | 33489          | 388530        | 0                 |                            |                        |                     |                   | 6/23/2017 | 6/24/2017  | 6/24/2017 6:10 AM |   |
|                                                              | <u>1041-20</u> | 33736          | 608770        | 0                 |                            |                        |                     |                   | 6/23/2017 | 6/24/2017  | 6/24/2017 6:10 AM |   |
|                                                              | <u>1041-21</u> | 47677          | 417910        | 0                 |                            |                        |                     |                   | 6/23/2017 | 6/24/2017  | 6/24/2017 6:10 AM |   |
|                                                              | <u>1041-22</u> | 33773          | 453500        | 0                 |                            |                        |                     |                   | 6/23/2017 | 6/24/2017  | 6/24/2017 6:10 AM |   |
| Ç                                                            | <u>1041-23</u> | 33774          | 530170        | 0                 |                            |                        |                     |                   | 6/23/2017 | 6/24/2017  | 6/24/2017 6:10 AM |   |
|                                                              | 1041-24        | 33960          | 377090        | 0                 |                            |                        |                     |                   | 6/23/2017 | 6/24/2017  | 6/24/2017 6:10 AM | 5 |
|                                                              | <u>1039-1</u>  | 32231          | 367160        | 0                 |                            |                        |                     |                   | 6/23/2017 | 6/24/2017  | 6/24/2017 6:10 AM |   |
| -                                                            | <u>1039-2</u>  | 33795          | 604850        | 0                 |                            |                        |                     |                   | 6/23/2017 | 6/24/2017  | 6/24/2017 6:10 AM |   |
|                                                              | <u>1039-3</u>  | 31962          | 622010        | 0                 |                            |                        |                     |                   | 6/23/2017 | 6/24/2017  | 6/24/2017 6:10 AM |   |
|                                                              | <u>1039-4</u>  | 21099          | 363650        | 0                 |                            |                        |                     |                   | 6/23/2017 | 6/24/2017  | 6/24/2017 6:10 AM | ~ |
|                                                              | 943 reco       | ords listed    |               |                   |                            |                        |                     |                   |           |            |                   |   |

The Meter Read List contains all the records provided by your sub-meters.

You can filter the records using the controls above the records list.

The grid view displays the following columns:

Unit – The ID of the unit the sub-meter reported. Clicking this value will open the unit (if the unit has been created in the system).

Meter ID – The ID of the meter the sub-meter reported.

Read – The read the sub-meter reported on the file.

Daily Consumption – The calculated consumption based on the recorded read and the previous read from that same meter.

Read Date – The date the meter provided the data.

File Date – The date of the file that record was contained in.

Imported On – The date the file was processed.

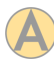

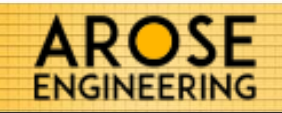

After starting the update process, UMS will cycle through each file found in the meter read folder. It the file has already been process, it will be skipped otherwise the file contents will be imported. The number of files imported, skipped and errored are counted and displayed.

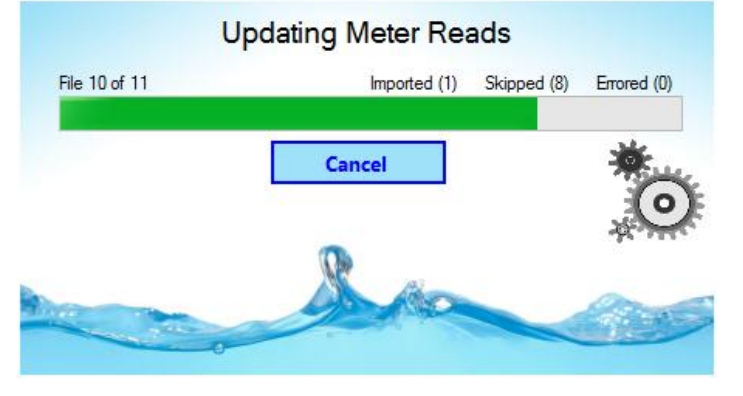

If there are any errors encountered, an import log will be created. You can review this log by clicking the Import Log button. Errors with the files rarely occur and if they do it's most likely an error with the sub-meter reporting or a connection error to the server. In any case, it's best to contact your sub-meter management company to resolve the issu.

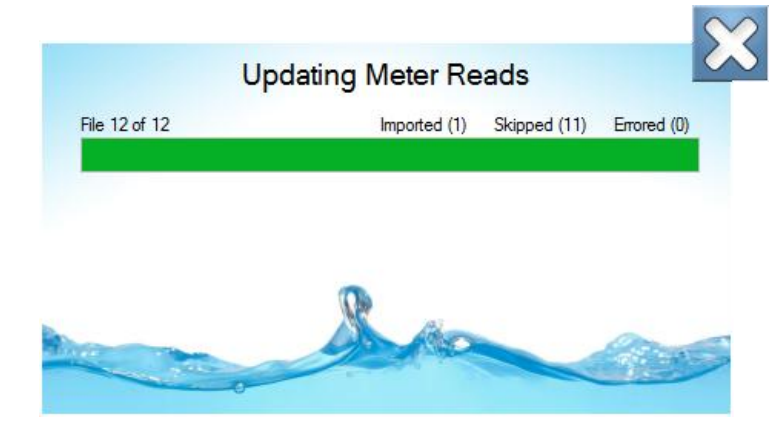

After the update process is complete, clicking the close button will refresh and display the Dashboard information.

| Units                                          | View All               |
|------------------------------------------------|------------------------|
|                                                |                        |
| Total Units                                    |                        |
| A Pending Units                                |                        |
| Occupancy                                      |                        |
| Total Tenants                                  |                        |
| Total Vacant Units                             |                        |
| Consumption<br>Highest Consumption Unit (MTD)  | <b>1043-14</b> (2,640) |
| AMTD Units Consumed over 100                   | 78 <u>View All</u>     |
| A Daily Consumption<br>over 800 (last 30 days) |                        |
| Vacant Unit Consumption (MTD)                  | 54230 View All         |
| A Last Read > 36hrs                            |                        |
|                                                |                        |

The Units panel contains information about regarding your created Units. Pending Units (page 19), occupancy and consumption data are summarized here.

At the top of the panel is the View All button. Clicking this will open the Units List control (page 28).

Total Units – The total number of units which have been created in UMS.

Pending Units – The total number of units found in the meter read files, but have not yet been created in UMS (page 19).

Total Tenants – The number of units that have an active tenant.

Total Vacant Units – The number of units that have no active tenant.

Highest Consumption Unit (MTD) – The unit with the highest consumption in the current month.

MTD Units Consumed over X – The number of units that have a consumption over a set value (see page 13 to set this value) in the current month. Clicking on the View All button will list those units.

Daily Consumption over X – This is the number of units who have had a total consumption over a set value (see page 13 to set this value) in a single day.

Vacant Unit Consumption (MTD) – The Month to Date total consumption of all vacant units.

Last Read > Xhrs - This lists how many units have to provided a sub-meter read in a set number of hours (see page 13 to set this value). This is often used to identify any sub-meters that have stopped responding and reporting data.

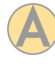

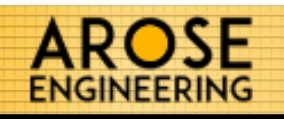

| ľ | AROSE Demo Corporation       Water I Internet Internet Interne |                   |            |              |                          |           |                |           |           | Andy Rose       | t List   | 3   |
|---|----------------------------------------------------------------------------------------------------|-------------------|------------|--------------|--------------------------|-----------|----------------|-----------|-----------|-----------------|----------|-----|
|   | Units                                                                                                    |                   |            |              |                          |           |                |           |           | аск то <b>D</b> | ASHBOA   | RD  |
|   | Filters                                                                                                    | type value then p | ress enter |              |                          |           |                |           |           |                 |          |     |
|   | Unit                                                                                                    | Number Unit       | ID         | Unit Type    | Account Nbr. Tenant Name | MTD Cons. | >= YTD Cons. > | =         |           |                 |          |     |
|   |                                                                                                    |                   |            | All ~        |                          |           |                |           |           |                 |          |     |
|   |                                                                                                    |                   |            |              |                          |           |                |           |           | Status Al       | d        | ~   |
|   | Unit                                                                                                    | Variable ID       | Туре       | Account Nbr. | Tenant                   | Last Read | MTD Reads      | MTD Cons. | YTD Cons. | YTD Avg         | Status   | ^   |
|   | <u>1039-12</u>                                                                                                    | Property 2        | 1 Bedroom  | ad9e         | Lany Movedin             | 6/23/2017 | 25             | 730       | 5450      | 32              | Occupied |     |
|   | <u>1039-9</u>                                                                                                    | PROP              | 1 Bedroom  | 1039-9-115   | Eddie Vedder             | 6/23/2017 | 25             | 1520      | 10500     | 62              | Occupied |     |
|   | <u>1041-1</u>                                                                                                    | PROP              | 3 Bedroom  | 1041-1-119   | Jay Ford                 | 6/23/2017 | 25             | 1280      | 10450     | 62              | Occupied |     |
|   | <u>1041-10</u>                                                                                                    | PROP              | 2 Bedroom  | 1041-10-121  | Karen Ansin              | 6/23/2017 | 25             | 3590      | 18320     | 109             | Occupied |     |
|   | <u>1041-14</u>                                                                                                    | Prop 1            | 1 Bedroom  | 1041-14-151  | Liz Rose                 | 6/23/2017 | 25             | 2700      | 10470     | 62              | Occupied |     |
|   | <u>1041-15</u>                                                                                                    | PROP              | 1 Bedroom  |              |                          | 6/23/2017 | 25             | 3470      | 30270     | 180             | Vacant   |     |
|   | <u>1041-2</u>                                                                                                    | aroseUnit         | 2 Bedroom  |              |                          | 6/23/2017 | 25             | 300       | 18660     | 111             | Vacant   |     |
|   | <u>1039-1</u>                                                                                                    | Property 1        | 1 Bedroom  | ac42354      | Andy Rose                | 6/23/2017 | 25             | 2580      | 21210     | 135             | Occupied |     |
|   | <u>1039-11</u>                                                                                                    | Property 1        | 3 Bedroom  |              |                          | 6/23/2017 | 25             | 2990      | 22130     | 131             | Vacant   |     |
|   | <u>1039-15</u>                                                                                                    | p999              | 2 Bedroom  | ac85         | Jon Smith                | 6/23/2017 | 25             | 2680      | 13970     | 83              | Occupied |     |
|   | <u>1039-23</u>                                                                                                    | PROP              | 1 Bedroom  |              |                          | 6/23/2017 | 25             | 1460      | 13630     | 81              | Vacant   |     |
|   | <u>1039-8</u>                                                                                                    | PROP              | 2 Bedroom  | 1039-8-114   | Justin Acer              | 6/23/2017 | 25             | 1910      | 15290     | 91              | Occupied |     |
|   | <u>1041-11</u>                                                                                                    | Prop 1            | 1 Bedroom  |              |                          | 6/23/2017 | 25             | 3180      | 22640     | 134             | Vacant   |     |
|   | <u>1041-12</u>                                                                                                    | Prop 1            | 3 Bedroom  | 1041-12-144  | Bob Simms                | 6/23/2017 | 25             | 3270      | 12650     | 75              | Occupied |     |
|   | <u>1041-22</u>                                                                                                    | aroseUnit         | 2 Bedroom  |              |                          | 6/23/2017 | 25             | 1980      | 19220     | 114             | Vacant   |     |
| 9 | <u>1039-10</u>                                                                                                    | Property 1        | 2 Bedroom  | ac9392       | Liz Rose                 | 6/23/2017 | 25             | 2650      | 20680     | 123             | Occupied | 500 |
|   | <u>1039-14</u>                                                                                                    | p893              | 1 Bedroom  |              |                          | 6/23/2017 | 25             | 1830      | 15930     | 94              | Vacant   | 2   |
|   | <u>1039-16</u>                                                                                                    | pid               | 2 Bedroom  | a949         | Debbie Smith             | 6/23/2017 | 25             | 40        | 11200     | 66              | Occupied |     |
| - | <u>1039-17</u>                                                                                                    | PROP              | 1 Bedroom  |              |                          | 6/23/2017 | 25             | 2320      | 12790     | 76              | Vacant   |     |
|   | <u>1039-2</u>                                                                                                    | PROP              | 2 Bedroom  |              |                          | 6/23/2017 | 25             | 2330      | 17210     | 102             | Vacant   |     |
|   | <u>1039-20</u>                                                                                                    | p006              | 3 Bedroom  |              |                          | 6/23/2017 | 25             | 2450      | 12100     | 72              | Vacant   | ~   |
|   | 84 recor                                                                                                    | ds listed         |            |              |                          |           |                |           |           |                 |          | 1   |

The Units List contains all the unit records.

You can filter the records using the controls above the records list.

The grid view displays the following columns:

Unit – The ID of the unit the sub-meter reported. Clicking this value will open the unit. If the unit has been created in the system, it will be opened for edit (page 29). If the unit is Pending, it will be opened for creation (page 20).

ID - The variable ID assigned to the unit.

Type – The unit type.

Account Nbr. - The account number of the tenant assigned to the unit.

Last Read – The date of the last file the meter of this unit reported data.

MTD Reads – The number of reads reported by this unit in the current month.

MTD Cons. – The consumption of this unit in the current month.

YTD Cons. - The consumption of this unit in the current year.

YTD Avg. - The average monthly consumption of this unit in the current year. Status - The current record status of the unit.

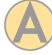

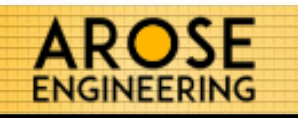

The Unit Details displays the detailed information for a unit. From here you can modify the unit data.

You also manage the tenant from this control.

The View Tenant History will display the historical list of tenants who were assigned to this unit.

The Vacate Unit allows you to vacate the current tenant.

| Unit Number       1039-1       Last Read 6/23/2017         Unit ID       Property 1       Last Invoiced 6/19/2017         MTD Usage 2580       YTD Usage 21120         YTD Avg. 136       YTD Avg. 136         Description       this is a description of the unit         Address 1       234 W Main         Apartment | Unit Detai          | ls                                |                                                                  |
|----------------------------------------------------------------------------------------------------|---------------------|-----------------------------------|------------------------------------------------------------------|
| Unit ID       Property 1       YTD Usage 21120         Unit Type       1 Bedroom       YTD Avg. 136         Description       this is a description of the unit         Address 1       234 W Main         Apartment                                                                                                    | Unit Numbe          | r 1039-1                          | Last Read 6/23/2017<br>Last Invoiced 6/19/2017<br>MTD Usage 2580 |
| Description this is a description of the unit     Address 1 234 W Main     Apartment   City Franklin   State IN   Zip 46454     Fenant View Tenant History     View Tenant History     Vacate Unit                                                                                                    | Unit II<br>Unit Typ | Property 1<br>1 Bedroom ~         | YTD Usage 21120<br>YTD Avg. 136                                  |
| Address 1 234 W Main   Apartment                                                                                                    | Description         | this is a description of the unit |                                                                  |
| Apartment City Franklin State IN View Tenant History Vacate Unit edit Name Andy Rose                                                                                                    | Address 1           | 234 W Main                        |                                                                  |
| City       Franklin         State       IN       Zip       46454         Fenant       View Tenant History       Vacate Unit         edit       Name       Andy Rose                                                                                                    | Apartment           |                                   |                                                                  |
| State     IN     Zip     46454       Tenant     View Tenant History     Vacate Unit       edit     Name     Andy Rose                                                                                                    | City                | Franklin                          |                                                                  |
| Tenant <u>View Tenant History</u> Vacate Unit<br>edit<br>Name Andy Rose                                                                                                    | State               | IN ~ Zip 46454                    |                                                                  |
| edit Name Andy Rose                                                                                                    | Tenant              | View Tenant History               | Vacate Unit                                                      |
|                                                                                                    | edit<br>Name        | Andy Rose                         |                                                                  |
| Account Nbr ac42354                                                                                                    | Account Nb          | ac42354                           |                                                                  |
| Start Date 01-02-2016                                                                                                    | Start Date          | 01-02-2016                        |                                                                  |

The Tenant edit button will allow you to edit the Tenant information if one exists. NOTE: Do not use the edit button to change tenants. Use the Vacate Unit button for that. Editing a tenant should only be done to modify the current tenants information.

| Vacate Unit<br>Name Andy Ro<br>Account ac42354 | se              |
|------------------------------------------------|-----------------|
| Start Date <b>1/2</b> ,<br>End Date            | /2016           |
| Vacate Unit                                    | Cancel          |
|                                                | 🔀 Delete Tenant |

To vacate the current Tenant, click the Vacate Unit button which will show the vacate unit control. Type in the date at which the tenants responsibility for the utility has ended, in the **End Date** box. Then click the Vacate Unit button.

Use the Delete Tenant button if you'd like to delete this tenant from the system completely (including the historic records).

| Statements                                                  | View All                      |
|-------------------------------------------------------------|-------------------------------|
|                                                             | -                             |
| Last Batch Created On                                       | 2017 6:21 PM<br>7 - 5/30/2017 |
| Total Tenant Consumption                                    | 37,220                        |
| Total Amount Due                                            | 1,161.88                      |
| Total Unbilled Consumption                                  | 157,130                       |
| AVG Invoiced Amount (last 365 day<br>1 Bedroom<br>2 Bedroom | ys )<br>\$163.94<br>\$143.74  |
| 5 Bedroom                                                   |                               |
|                                                             |                               |
|                                                             |                               |
|                                                             |                               |
|                                                             |                               |
| New Statement Batch                                         |                               |

The Statements panel contains information about regarding your created Statement Batches.

At the top of the panel is the View All button. Clicking this will open the Statement List control (page 34).

Last Batch Created On – The date the last batch of invoices was created.

Billing Period – The billing period of the last batch of statements.

Total Tenant Consumption – The total number of gallons consumed in the last batch of statements.

Total Amount Due – The sum of all statements created in the latest batch.

Total Unbilled Consumption – The consumption of all units not included in the last batch of statements.

AVG Invoiced Amount – The average statement amount for each type of unit in UMS over the last 365 days.

Clicking on the New Statement Batch button will being the process of creating your new statements (page 33).

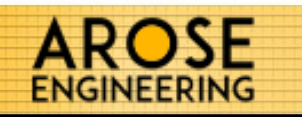

The New Statement Batch window allows you to set up your statement parameters before creating them.

Statement Date - The date of the statement that will appear on the tenant statements.

Due Date – The due date that will be shown on the statements.

Billing Period range – The date range UMS will use to calculate amounts due.

| New Statement Batch                                   |          |            | × |  |  |  |  |
|-------------------------------------------------------|----------|------------|---|--|--|--|--|
| Batch Number 56                                       |          |            |   |  |  |  |  |
| Statement Date 06-25-2017                             | Due Date | 06-30-2017 |   |  |  |  |  |
| Billing Period 06-01-2017                             | through  | 06-30-2017 |   |  |  |  |  |
| Create Statements for  All Accounts Selected Accounts |          |            |   |  |  |  |  |
| Additional Comments                                   |          |            |   |  |  |  |  |
|                                                       |          |            |   |  |  |  |  |
|                                                       |          |            |   |  |  |  |  |
|                                                       |          |            |   |  |  |  |  |
|                                                       |          |            |   |  |  |  |  |
| Create S                                              | tateme   | nts        |   |  |  |  |  |

You can create statements for All (active tenant) Accounts, or you can manually select which units you would like to include in this batch by clicking the Create Statements for options.

The Additional Comments are tied to each statement in this batch. You can choose whether or not to include these additional comments on the statements in the System Settings (page 12).

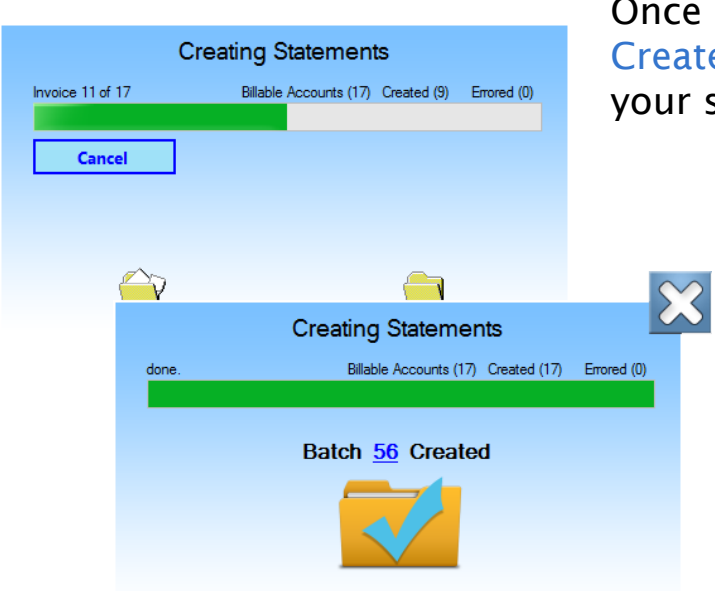

Once all the statement data is set, click the Create Statements button to begin building your statements.

The progress will be displayed including how many billable accounts were found in the given billing period, how many statements were created, and a count of any errors encountered.

Once complete you can close the control or click on the newly created Batch number to open that batch of statements.

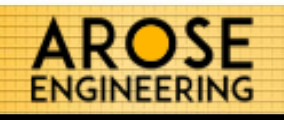

| ľ |                                                  | emo Corpora<br>tility Manager  | ation<br>r   |                | (sub-metered)   | Ð            |                      |                   | Andy Rose _        | t List                    | 3  |
|---|--------------------------------------------------|--------------------------------|--------------|----------------|-----------------|--------------|----------------------|-------------------|--------------------|---------------------------|----|
|   | Statement                                        | ts                             |              |                | 1               | â /          |                      | +                 | Βаск то <b>D</b>   | SHBOA                     | RD |
|   | Filters type value Batch Nbr Uni Return 200 rows | then press enter<br>it Nbr Acc | count Nbr.   | Tenant N       | ame Filter Date |              |                      |                   | [                  | New<br>Statement<br>Batch |    |
|   | Statement<br>Nbr.                                | Account<br>Nbr.                | Batch<br>Nbr | Unit           | Tenant Name     | Total<br>Due | Billing Period       | Statement<br>Date | Created On         | Status                    | ^  |
|   | SV90QR50                                         | 1041-17-153                    | <u>56</u>    | <u>1041-17</u> | Andy Rose       | 210.38       | 6/1/2017 - 6/30/2017 | 06/25/2017        | 6/25/2017 12:52 PM | Active                    |    |
|   | FSK696D3                                         | 1041-14-151                    | <u>56</u>    | <u>1041-14</u> | Liz Rose        | 77.02        | 6/1/2017 - 6/30/2017 | 06/25/2017        | 6/25/2017 12:52 PM | Active                    |    |
|   | XIVLE9PT                                         | 1041-13-146                    | <u>56</u>    | <u>1041-13</u> | Bob Johnson     | 73.07        | 6/1/2017 - 6/30/2017 | 06/25/2017        | 6/25/2017 12:52 PM | Active                    |    |
|   | N9WL2YYO                                         | 1041-12-144                    | <u>56</u>    | <u>1041-12</u> | Bob Simms       | 86.83        | 6/1/2017 - 6/30/2017 | 06/25/2017        | 6/25/2017 12:52 PM | Active                    |    |
|   | R2LNT0K5                                         | 1041-10-121                    | <u>56</u>    | <u>1041-10</u> | Karen Ansin     | 92.34        | 6/1/2017 - 6/30/2017 | 06/25/2017        | 6/25/2017 12:52 PM | Active                    |    |
|   | R6A3OAUC                                         | 1041-1-119                     | <u>56</u>    | <u>1041-1</u>  | Jay Ford        | 52.59        | 6/1/2017 - 6/30/2017 | 06/25/2017        | 6/25/2017 12:52 PM | Active                    |    |
|   | 163SAVRM                                         | 1041-18-117                    | <u>56</u>    | <u>1041-18</u> | Jim Morris      | 64.80        | 6/1/2017 - 6/30/2017 | 06/25/2017        | 6/25/2017 12:52 PM | Active                    |    |
|   | EN802CFY                                         | 1041-24-116                    | <u>56</u>    | <u>1041-24</u> | Billy Corgan    | 57.23        | 6/1/2017 - 6/30/2017 | 06/25/2017        | 6/25/2017 12:52 PM | Active                    |    |
|   | P6ECDJ92                                         | 1039-9-115                     | <u>56</u>    | <u>1039-9</u>  | Eddie Vedder    | 56.71        | 6/1/2017 - 6/30/2017 | 06/25/2017        | 6/25/2017 12:52 PM | Active                    |    |
|   | 0DHWRH20                                         | 1039-8-114                     | <u>56</u>    | <u>1039-8</u>  | Justin Acer     | 63.42        | 6/1/2017 - 6/30/2017 | 06/25/2017        | 6/25/2017 12:52 PM | Active                    |    |
|   | PXCA8AZ1                                         | 1039-7-113                     | <u>56</u>    | <u>1039-7</u>  | Mary Mathews    | 70.82        | 6/1/2017 - 6/30/2017 | 06/25/2017        | 6/25/2017 12:52 PM | Active                    |    |
|   | UT2BU8DY                                         | 1039-6-112                     | <u>56</u>    | <u>1039-6</u>  | Bruce Bacher    | 55.16        | 6/1/2017 - 6/30/2017 | 06/25/2017        | 6/25/2017 12:52 PM | Active                    |    |
|   | XQ7BG67M                                         | a949                           | <u>56</u>    | <u>1039-16</u> | Debbie Smith    | 31.25        | 6/1/2017 - 6/30/2017 | 06/25/2017        | 6/25/2017 12:52 PM | Active                    |    |
|   | 7E4SQM60                                         | ac85                           | <u>56</u>    | <u>1039-15</u> | Jon Smith       | 76.67        | 6/1/2017 - 6/30/2017 | 06/25/2017        | 6/25/2017 12:52 PM | Active                    |    |
| 0 | 8L92U5N9                                         | ad9e                           | <u>56</u>    | <u>1039-12</u> | Lany Movedin    | 43.12        | 6/1/2017 - 6/30/2017 | 06/25/2017        | 6/25/2017 12:52 PM | Active                    |    |
|   | MW6B2LVQ                                         | ac9392                         | <u>56</u>    | <u>1039-10</u> | Liz Rose        | 76.16        | 6/1/2017 - 6/30/2017 | 06/25/2017        | 6/25/2017 12:52 PM | Active                    | ÷. |
|   | 60N0BW9S                                         | ac42354                        | <u>56</u>    | <u>1039-1</u>  | Andy Rose       | 74.96        | 6/1/2017 - 6/30/2017 | 06/25/2017        | 6/25/2017 12:52 PM | Active                    |    |
| - | PCJQ03DQ                                         | 1041-17-153                    | <u>55</u>    | <u>1041-17</u> | Andy Rose       | 35.39        | 5/1/2017 - 5/30/2017 | 06/19/2017        | 6/19/2017 6:21 PM  | Active                    |    |
|   | U4RKWW8K                                         | 1041-14-151                    | <u>55</u>    | <u>1041-14</u> | Liz Rose        | 40.57        | 5/1/2017 - 5/30/2017 | 06/19/2017        | 6/19/2017 6:21 PM  | Active                    |    |
|   | TF1WN2AD                                         | 1041-13-146                    | <u>55</u>    | <u>1041-13</u> | Bob Johnson     | 84.76        | 5/1/2017 - 5/30/2017 | 06/19/2017        | 6/19/2017 6:21 PM  | Active                    | ~  |
|   | 200 records listed                               |                                |              |                |                 |              |                      |                   |                    |                           |    |

The Statement List contains all the statement records in the system. You can filter the records using the controls above the records list. The grid view displays the following columns:

Statement Nbr – The unique ID of the statement. Clicking on this value will open the Statement Details control (page 34).

Account Nbr - The account number of the Tenant.

Batch Nbr - The batch number the statement was included in.

Unit – The unit number tied to the statement.

Tenant Name - The name of the tenant occupying the unit at the time.

File Date – The date of the file that record was contained in.

Total Due – The total amount owed for the statement.

Billing Period - The billing period the statement was a part of.

Statement Date - The date displayed on the statement.

Created On - The date the statement was created.

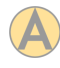

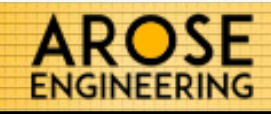

The statement details shows all the information tied to a generated statement. Information from the unit, tenant, batch and meter reads are all available here.

The Transaction list details each charge included. The sum of all charges and any added Credits and Fees are displayed below the list.

| Bill<br>Stater<br>State                                            | h Number<br>ing Period<br>ment Date<br>Due Date<br>ment Nbr. | 56<br>6/1/2017 - 6/30/2017<br>6/25/2017<br>6/30/2017<br>SV90QR50 | Unit 1041-<br>Property ID DEMO<br>Unit Type 2 Bedr<br>Tenant Andy<br>Account Nbr. 1041- | -17<br>oom<br>Rose<br>-17-153        | Edit Uiew Report                       |  |  |
|--------------------------------------------------------------------|--------------------------------------------------------------|------------------------------------------------------------------|-----------------------------------------------------------------------------------------|--------------------------------------|----------------------------------------|--|--|
| Be                                                                 | ginning Rea                                                  | ad End Read                                                      | Consumption                                                                             |                                      |                                        |  |  |
| ۲                                                                  | 460,530                                                      | 450,080                                                          | 10,450                                                                                  |                                      |                                        |  |  |
| ۲                                                                  | 0                                                            | 0                                                                | 0                                                                                       |                                      |                                        |  |  |
| ۲                                                                  | 0                                                            | 0                                                                | 0                                                                                       |                                      |                                        |  |  |
| ۲                                                                  | 0                                                            | 0                                                                | 0                                                                                       |                                      |                                        |  |  |
| ransact                                                            | ions                                                         |                                                                  |                                                                                         |                                      |                                        |  |  |
| Date Transaction Description                                       |                                                              |                                                                  |                                                                                         |                                      |                                        |  |  |
| 5/25/2017 example of a custom charge (Water)                       |                                                              |                                                                  |                                                                                         |                                      |                                        |  |  |
| 5/25/2017 example of a custom charge (Sewage)                      |                                                              |                                                                  |                                                                                         |                                      | \$38.30                                |  |  |
| 3/25/2017 example of a flat charge                                 |                                                              |                                                                  |                                                                                         |                                      | \$1.25                                 |  |  |
| 6/25/2017 example of a charge distributed evenly amongst all units |                                                              |                                                                  |                                                                                         |                                      | \$2.44                                 |  |  |
| 25/2017                                                            | example of                                                   | a charge distributed evenly ar                                   | nongst occupied units                                                                   |                                      | \$5.88                                 |  |  |
| j/25/2017 example of a charge by usage (Water)                     |                                                              |                                                                  |                                                                                         |                                      | \$104.50                               |  |  |
|                                                                    |                                                              |                                                                  |                                                                                         | SubTota<br>Credits/Fee<br>Amount Owe | al \$210.38<br>es \$0.00<br>d \$210.38 |  |  |
| Additional Comments                                                |                                                              |                                                                  |                                                                                         |                                      |                                        |  |  |
|                                                                    |                                                              |                                                                  |                                                                                         |                                      |                                        |  |  |

To make changes to this statement click the Edit button. This will open the statement up for modification (page 34). The View Report button will open the report viewer where you can print the statement (page 35). If you need to completely delete this statement from UMS, use the Delete button.

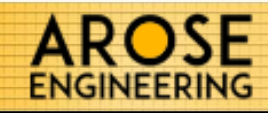

You can modify the details to a statement after clicking on the Edit button in the Statement Details control.

The Transactions list allows you to remove any listed Transaction Items by clicking the button in the Remove column.

To add a new transaction, click on the Add a Transaction Item button.

| tateme                                   | ent Deta                                                         | ils                                                              |                                                                                            |                             |                                                 |
|------------------------------------------|------------------------------------------------------------------|------------------------------------------------------------------|--------------------------------------------------------------------------------------------|-----------------------------|-------------------------------------------------|
| Batch<br>Billin<br>Statem<br>[<br>Statem | Number 5<br>g Period 6<br>ent Date 6<br>Due Date 6<br>ent Nbr. 5 | 56<br>5/1/2017 - 6/30/2017<br>5/25/2017<br>5/30/2017<br>5V90QR50 | Unit 1041-<br>Property ID DEMO<br>Unit Type 2 Bedro<br>Tenant Andy F<br>Account Nbr. 1041- | 17<br>pom<br>Rose<br>17-153 | Cancel Edit Cancel Edit View Report Cancel Edit |
| Begi                                     | inning Read                                                      | d End Read                                                       | Consumption                                                                                |                             |                                                 |
| ۰ ا                                      | 460,530                                                          | 450,080                                                          | 10,450                                                                                     |                             |                                                 |
| ۲                                        | 0                                                                | 0                                                                | 0                                                                                          |                             |                                                 |
| ۲                                        | 0                                                                | 0                                                                | 0                                                                                          |                             |                                                 |
| ۲                                        | 0                                                                | 0                                                                | 0                                                                                          |                             |                                                 |

# Remove Date Transaction Description Image: Second Second Seco

| Add a Transaction line item | SubTotal<br>Credits/Fees | \$210.38<br>\$0.00 |
|-----------------------------|--------------------------|--------------------|
| Additional Comments         | Amount Owed              | \$210.38           |
|                             |                          |                    |

#### Save Statement

X

#### Select a Transaction Item to add

(if the item you need is not in this list, you need to add it to the Available Transaction Items in the System Settings under the Invoicing Tab)

|           | Туре                    | Formula | Transaction Description                                       | Amount   | Default      |  |  |  |  |
|-----------|-------------------------|---------|---------------------------------------------------------------|----------|--------------|--|--|--|--|
| $\square$ | Service                 | 5       | example of a custom charge (Water)                            | \$0.00   | $\checkmark$ |  |  |  |  |
| $\square$ | Service                 | 5       | example of a custom charge (Sewage)                           | \$0.00   |              |  |  |  |  |
| $\square$ | Service                 | 1       | example of a flat charge                                      | \$1.25   |              |  |  |  |  |
| $\square$ | Service                 | 2       | example of a charge distributed evenly amongst all units      | \$100.00 | $\checkmark$ |  |  |  |  |
|           | Service                 | 3       | example of a charge distributed evenly amongst occupied units | \$100.00 |              |  |  |  |  |
| $\square$ | Service                 | 4       | example of a charge by usage (Water)                          | \$0.01   |              |  |  |  |  |
|           | Service                 | 4       | example of a charge by usage (Electric)                       | \$0.01   |              |  |  |  |  |
|           | Service                 | 4       | example of a charge by usage (Gas)                            | \$0.01   |              |  |  |  |  |
|           | Fee                     | 1       | Move in Fee                                                   | \$10.00  |              |  |  |  |  |
|           | Credit                  | 1       | Credit Account                                                | \$5.00   |              |  |  |  |  |
|           |                         |         |                                                               |          |              |  |  |  |  |
|           |                         |         |                                                               |          |              |  |  |  |  |
|           | Select Transaction Item |         |                                                               |          |              |  |  |  |  |

When adding a new Transaction, you can add any available transactions (page 8,9) which are not already present on the statement. Check the box next to the item you wish to add and then click Select Transaction Item.

Once you've completed modifying the statement, click the Save Statement button to update the statement. Or click the Cancel Edit button to cancel you changes.

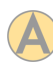

Amount

\$58.01

\$38.30

\$1.25

\$2.44

\$5.88

\$104 50

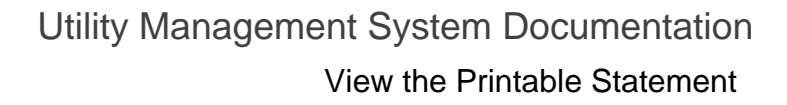

AROSE

The statement report view allows you to view, print and export the tenant statement.

| AROSE<br>ENGINEERING Utility Manager |                                                                                                    |                                                                                                    |                                                                                                    |                                                                                  |                                                                                                    | Statement Details |
|--------------------------------------|----------------------------------------------------------------------------------------------------|----------------------------------------------------------------------------------------------------|----------------------------------------------------------------------------------------------------|----------------------------------------------------------------------------------|----------------------------------------------------------------------------------------------------|-------------------|
| 🕅 4 1 🛛 of 1 🕨 🕅 4 🛞 🚱 🛱 🖡           | 1 🖬 🗐 -                                                                                                    | Whole Page 🔹                                                                                                    | Find                                                                                                    | Next                                                                             |                                                                                                    |                   |
|                                      | Demo Corp.<br>424 W. Main S<br>Inclanapolis, IN<br>PHONE (317)<br>FAX (317)<br>TO:<br>Andy Rose<br>424 W. Main S<br>Apt 1041-15<br>Inclanapolis, IN                                                 | 1997 5.3 fe 10.4<br>4625 5<br>555 55 5<br>555 5<br>565 5<br>46<br>462 6<br>20 20 20 20 20 20 20 20 20 20 20 20 20 2                                                                                                    | Bencinetering         Util           Basic Priod<br>Stort - Society -<br>Dated<br>Stort - Society -<br>Dated<br>Utility - Res 8:<br>Utility - Res 8:<br>Utility - Res 8:<br>Utility - Res 8:<br>Utility - Res 8:<br>Stort Oved<br>\$210.38 | Amount Englo                                                                     | ement<br>series<br>secons<br>secons<br>secons<br>totato<br>totato |                   |
|                                      | DATE                                                                                                    | TRANSACT                                                                                                    | ION DESCRIPTION                                                                                                    |                                                                                  | AMOUNT                                                                                                    |                   |
|                                      | 6/25/2017                                                                                                    | example of a custom charge (Water)                                                                                                    | )                                                                                                    |                                                                                  | \$58.01                                                                                                    |                   |
|                                      | 6/25/2017                                                                                                    | example of a custom charge (Sewag                                                                                                    | (#)                                                                                                    |                                                                                  | \$38.30                                                                                                    |                   |
|                                      | 6/25/2017                                                                                                    | example of a flat charge                                                                                                    |                                                                                                    |                                                                                  | \$1.25                                                                                                    |                   |
|                                      | 6/25/2017                                                                                                    | example of a charge distributed ever                                                                                                    | nly amongst all units                                                                                                    |                                                                                  | \$2.44                                                                                                    |                   |
|                                      | 6/25/2017                                                                                                    | example of a charge distributed even                                                                                                    | ny amonget occupied units                                                                                                    |                                                                                  | \$104.50                                                                                                    |                   |
|                                      | 01012017                                                                                                    | example of a charge of cauge (mark                                                                                                    | •17                                                                                                    | Sub Total                                                                        | \$210.38                                                                                                    |                   |
|                                      |                                                                                                    |                                                                                                    |                                                                                                    | Credits                                                                          | \$0.00                                                                                                    |                   |
|                                      |                                                                                                    |                                                                                                    |                                                                                                    | Balance Due                                                                      | \$210.38                                                                                                    |                   |
|                                      |                                                                                                    |                                                                                                    |                                                                                                    | Du                                                                               | e On: 6/30/2017                                                                                                    |                   |
|                                      |                                                                                                    | cc                                                                                                    | DMMENTS                                                                                                    |                                                                                  |                                                                                                    |                   |
|                                      | Per your lease agree                                                                                                    | rent, you are responsible for submitting your utility                                                                                                    | y payment by the due date above.                                                                                                    |                                                                                  |                                                                                                    |                   |
|                                      | You can submit paymed a link for his po-<br>and data in the Payl<br>many order or cash<br>if you below you are<br>(800 851-4265 or w<br>Arase Brighteening<br>Arase Apathenits (3<br>Moßanasempheni | end study metal y metal or weak of course if your<br>the paper knowle for a low sample of the study<br>Kern and United sources. You will need you a sour<br>series of a horizon weak of the study of the sources<br>and the study of the study of the study of the sources<br>and the study of the study of the study of the study<br>of the study of the study of the study of the study of the<br>study of the study of the study of the study of the<br>study of the study of the study of the study of the<br>study of the study of the study of the study of the<br>study of the study of the study of the study of the<br>study of the study of the study of the study of the<br>study of the study of the study of the study of the study of the<br>study of the study of the study of the study of the study of the study of the<br>study of the study of the study of the study of the study of the<br>study of the study of the study of the study of the study of the<br>study of the study of the study of the study of the study of the<br>study of the study of the study of the study of the study of the<br>study of the study of the study of the study of the study of the<br>study of the study of the study of the study of the study of the<br>study of the study of the study of the study of the study of the<br>study of the study of the study of the study of the study of the<br>study of the study of the study of the study of the study of the study of the study of the study of the study of the study of the<br>study of the study of the study | The email start to jou can't of this mont<br>obtained jou can go both the Acase Mathematic<br>Manument from the start start of the Acase Mathematic<br>He anglit to file a complaint with the li                                           | ntrom Arase Managam<br>gineering website at <i>A</i> r<br>online. You can also d | rt. (Shauti)ou<br>astrojulening com<br>go if a cheat,<br>Commission at                                                                                                    |                   |
|                                      |                                                                                                    |                                                                                                    |                                                                                                    |                                                                                  |                                                                                                    |                   |

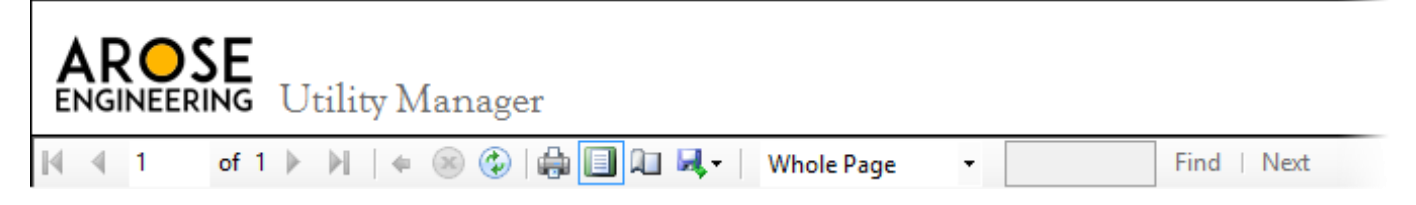

Use the controls at the top of the form to change the viewing layout, print or export the report. Holding the cursor over each icon brings displays a tooltip explaining the function of the button.

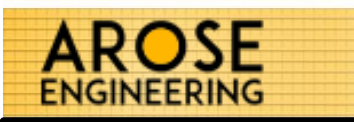

The Batch Details control displays the details to a statement batch.

Clicking on View Report(s) will open the printable report containing all statements to the batch.

The Delete Batch will delete this batch record and all associated statements.

*NOTE*: In order to maintain record integrity, you cannot modify a batch. In order to change data to a batch, you must delete and recreate it.

| Batch Number   | 56         | -        | Delete Batch |  |
|----------------|------------|----------|--------------|--|
| statement Date | 06-25-2017 | Due Date | 06-30-2017   |  |
| Billing Period | 06-01-2017 | through  | 06-30-2017   |  |

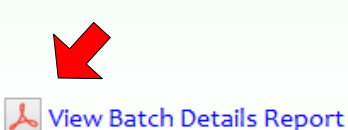

The View Batch Details Report will open a spreadsheet report detailing all statements included within the batch. This sheet could be exported as an excel, modified and imported into your billing or property management system.

| of / 🕨 🍋 🛸    | 8 🕲 🖨                   | ■ <b>11 4.</b> •   w                                                  | hole Page 🔹      | Find   Ne          | ext                                                                  |               |              |              |                   |         |
|---------------|-------------------------|-----------------------------------------------------------------------|------------------|--------------------|----------------------------------------------------------------------|---------------|--------------|--------------|-------------------|---------|
|               | Den<br>Batch            | no Corpo<br>n Details R                                               | oration<br>eport | Statement Date     | S/2E/2017                                                            | Total         | Potob Amount | ¢5 000 60    |                   |         |
| Batch Numbe   | er 56                   |                                                                       |                  | Statement Date     | 6/25/2017                                                            | Total E       | Batch Amount | \$5,222.60   | )                 |         |
| Billing Perio | d 6/1/201               | 7 - 6/30/2017                                                         |                  | Due Date           | 6/30/2017                                                            |               |              |              |                   |         |
| Invoice       | Unit<br>Number          | Unit<br>Description                                                   | Tenant           | Account<br>Number  | Address                                                              | Read<br>Start | Read<br>End  | Sub<br>Total | Credits<br>& Fees | Total   |
| Humber        |                         | this is a                                                             |                  |                    |                                                                      |               |              |              | to 00             | \$74.06 |
| 60N0BW9S      | 1039-1                  | description of<br>the unit                                            | Andy Rose        | ac42354            | Franklin, IN 46454                                                   | 364580        | 367160       | \$74.96      | \$0.00            | φ/4.90  |
| 60NOBW9S      | <b>1039-1</b><br>1039-1 | description of<br>the unit<br>this is a<br>description of<br>the unit | Andy Rose        | ac42354<br>ac42354 | 234 W Main<br>Franklin, IN 46454<br>234 W Main<br>Franklin, IN 46454 | 364580<br>0   | 367160<br>0  | \$74.96      | \$0.00            | \$74.96 |

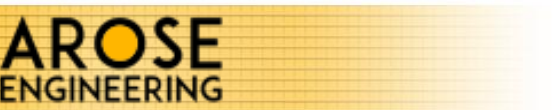

The statement batch report view allows you to view, print and export ALL tenant statements in the batch.

| NGINEERING Utility Manager            | 🕽 💷 🔍 v   Whole Page 🔹 🔹                                                                                                    | Find   Next                                                                                                    | Statement Details                                                                                                    |
|---------------------------------------|----------------------------------------------------------------------------------------------------|----------------------------------------------------------------------------------------------------|----------------------------------------------------------------------------------------------------|
|                                       | Demo Corp.<br>424 W, Van Stret suite 104<br>Indianapolin, W. 46368<br>PHONE (37) 355-5544<br>TO:<br>Andy Rose<br>424 W, Van Strett<br>435, U.Van Strett<br>435, U.Van Strett<br>445, U.Van Strett                                                                                                    | EXERCISE Utility Stat<br>The State State Sta | ement<br>more with<br>3000000<br>3000000<br>300000<br>30000<br>30000<br>3000<br>30 |
| · · · · · · · · · · · · · · · · · · · | PLEASE RETUR                                                                                                    | IN TOP PORTIONWITH YOUR REWITTINGS                                                                                                    |                                                                                                    |
|                                       | DATE TRA                                                                                                    | NSACTION DESCRIPTION                                                                                                    | AMOUNT                                                                                                    |
|                                       | 6/25/2017 example of a custom charge                                                                                                    | (mater)                                                                                                    | 338.U                                                                                                    |
|                                       | 6/26/2017 example of a Gatelorge                                                                                                    | (Jewage)                                                                                                    | 51 25                                                                                                    |
|                                       | 6/25/2017 example of a charge distribut                                                                                                    | ed eventy amongst all units                                                                                                    | 52.44                                                                                                    |
|                                       | 6/25/2017 example of a charge distribut                                                                                                    | ed evenly amongst occupied units                                                                                                    | \$5.88                                                                                                    |
|                                       | 6/25/2017 example of a charge by usag                                                                                                    | e (Water)                                                                                                    | \$104.50                                                                                                    |
|                                       |                                                                                                    | Sub Total                                                                                                    | \$210.38                                                                                                    |
|                                       |                                                                                                    | Credits                                                                                                    | \$0.00                                                                                                    |
|                                       |                                                                                                    | Balance Due                                                                                                    | \$210.38                                                                                                    |
|                                       |                                                                                                    | Du                                                                                                    | e On: 6/30/2017                                                                                                    |
|                                       |                                                                                                    | COMMENTS                                                                                                    |                                                                                                    |
|                                       | Per your lease agreement, you are responsible for submitting                                                                                                    |                                                                                                    |                                                                                                    |
|                                       | You can submit, payment at any time by creating a restient pp<br>need all hit for hits portal please context the Arcase Leasting G<br>and click on the Pay Rent and Utilities button. You will need<br>y money order or cashier's check to the Arcase management of<br>If you believe you are being charged in violation of IC 81-2-1. | stal from the email sect to you earlier this month from Arcse Manageme<br>(file), Additionally, you can go to the Arcse Engineering website at Arc<br>our account number from this statement to pay online. You can also dr<br>(c).                                                                                                    | st. (Broute) you<br>aze Bry Lengu com<br>go al a denau.                                                                                                    |
|                                       | (300) 851-4255 or www.h.gov/urc Test 1,2,3.<br>Arcse Engineering:                                                                                                    |                                                                                                    |                                                                                                    |
|                                       | Moßerssengheering com                                                                                                    |                                                                                                    |                                                                                                    |
|                                       |                                                                                                    |                                                                                                    |                                                                                                    |

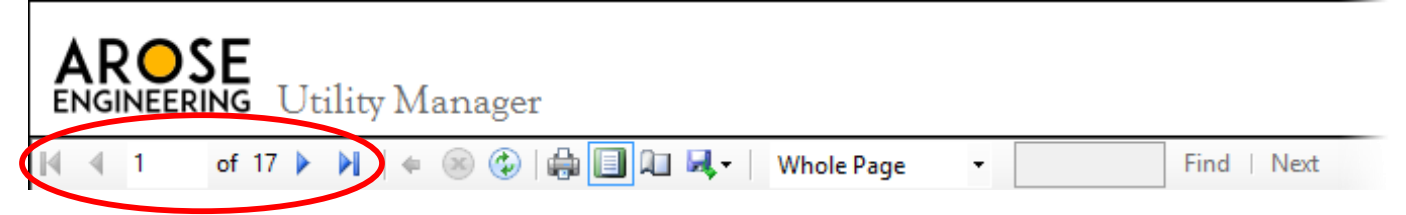

Use the controls at the top of the form to change the viewing layout, print or export the report, as well as navigate through the batch of statements. Holding the cursor over each icon brings displays a tooltip explaining the function of the button.

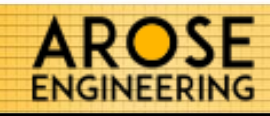

## Double click the Utility Manager icon on your desktop.

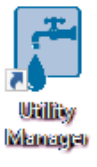

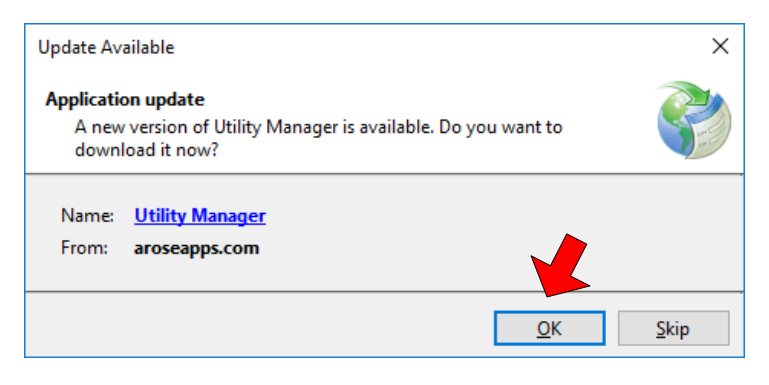

If a new version of UMS is available, you will be prompted. To install the updates, click the **OK** button in the pop-up window.

It is highly recommended you <u>do</u> <u>not Skip</u> updates.

You may be prompted by Windows protection the first time the application runs. To proceed click the **More info** button.

### Windows protected your PC

Windows Defender SmartScreen prevented an unrecognized app from starting. Running this app might put your PC at risk.

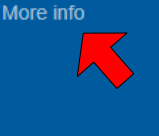

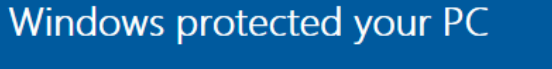

Windows Defender SmartScreen prevented an unrecognized app from starting. Running this app might put your PC at risk.

App: TenantTracker.exe Publisher: ASUS-WORKPC\Stephen

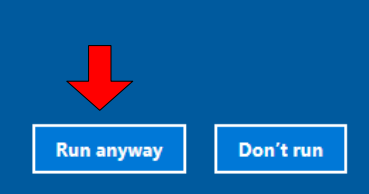

Then click the **Run anyway** button. This will start the latest version of the Utility Management System.

Don't run

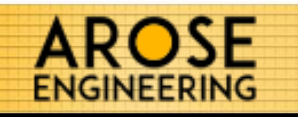

| ENGINEERING Demo Corporation<br>Utility Manager                                                                                                    | (sub-metered) 📀 🧭 🛞                                                                                                    | Andy Rose 📃 🗖 🔀 Dashboard                                                                                                    |
|----------------------------------------------------------------------------------------------------|----------------------------------------------------------------------------------------------------|----------------------------------------------------------------------------------------------------|
| Meter Reads         View All           Last Import On         6/21/2017 9:30 PM           Last Meter Read         6/18/2017           Last File Name         CtyView_2017:21:06 csv           Usage         MTD Total Consumption         115, 210           YTD Total Consumption         1, 996, 379           AVG Consumption This Month         2, 383 | Units       View All         Total Units       41         Pending Units       43         Vecupancy       43         Total Tenants       17         Total Vacant Units       24         Consumption       1041-17         Highest Consumption Unit (MTD)       1041-17         MTD Units Consumed over 100       81         Mail VecurAl       Daily Consumption         over 800 (last 30 days)       1 | Statements         View All           Last Billing Period (Batch 55)         Last Batch Created On 6/19/2017 6:21 PM<br>Billing Period 571/2017 - 5/30/2017           Total Tenant Consumption 37, 220         Total Tenant Consumption 37, 220           Total Amount Due \$1,161.88         Total Unbilled Consumption 157, 130           AVG Invoiced Amount (last 365 days)         1           1 Bedroom \$163.94         2           2 Bedroom \$143.74         3 |
| Update All                                                                                                    | Last Read > 36hrs 84 Ven A                                                                                                    | New Statement Batch                                                                                                    |

The Utility Management System was designed, developed and is maintained by Arose Engineering, LLC.

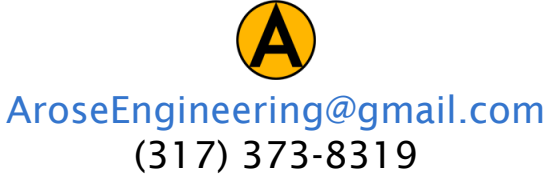

Arose Engineering, LLC 886 W. Cutsinger Road Greenwood, IN 46143

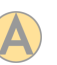